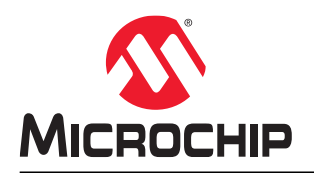

# PolarFire<sup>®</sup> SmartSFP+ Solution Featuring In-Application Programming

# Introduction

Microchip's SmartSFP+ is a system-level optical transceiver solution built with the smallest form factor and the lowest power PolarFire FPGA. The SmartSFP+ module combines the flexibility and advantage of data processing and complex data handling operations in a single FPGA device within the module. It saves processing overhead in communication protocols as the data is processed by upper layers running within the module. The SmartSFP+ module supports in-application programming (IAP) which retains its flexibility even after its deployment in end products.

The SmartSFP+ module supports the following key features:

- Supports an LC-type connector.
- · Supports multi-mode optical fiber.
- Supports data rates upto 10 Gbps.
- Works with 850 nm and 1310 nm wavelengths.
- Supports FTTH, CPRI, Fiber Channel, Ethernet (10GBASE-R) with SyncE capability.

The main components of the SmartSFP+ module are as follows:

- PolarFire 200T FPGA with two SerDes lanes supporting data rates upto 12.7 Gbps.
- Optical interface comprising of the ROSA and TOSA modules which can support data rates upto 10 Gbps.
- MAX 3798 Laser Driver and Limiting Amplifier.
- 32 MB SPI Flash.
- · Edge connector which is a part of the electrical interface.

The following figure shows the high-level block diagram of the PolarFire SmartSFP+ module.

#### Figure 1. Block Diagram of the SmartSFP+ Module

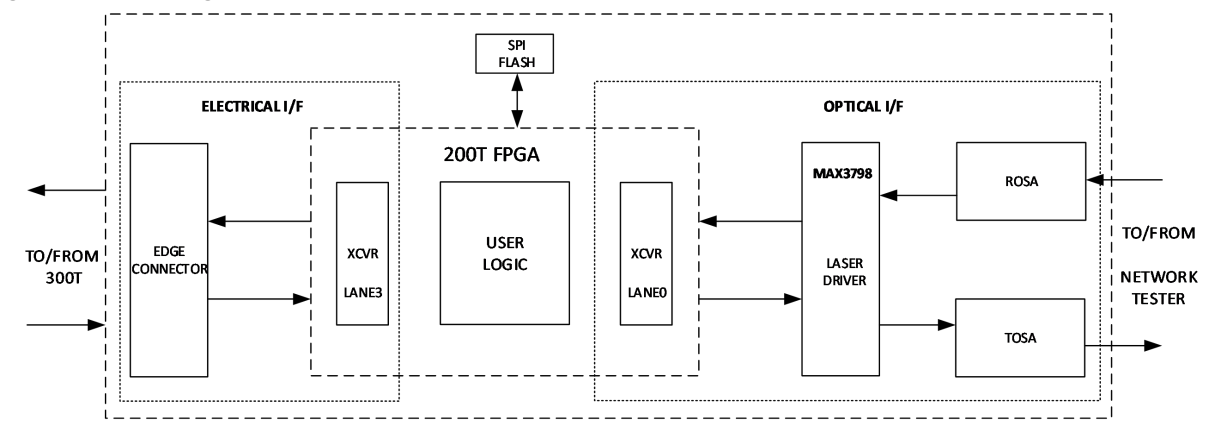

This document highlights a prototype solution, in which, the SmartSFP+ module interfaces with the PolarFire Evaluation Kit to demonstrate the following capabilities:

- Data loopback within the SmartSFP+ module through its optical interface.
- Data loopback from the SmartSFP+ module to the PolarFire Evaluation Kit through the electrical interface.
- IAP on the SmartSFP+ module initiated by the PolarFire Evaluation Kit.

# **Table of Contents**

| Intr | roduction                                  | 1        |
|------|--------------------------------------------|----------|
| 1.   | Design Description                         | 3        |
|      | 1.1. IAP Initiator                         | 3        |
|      | 1.2. IAP Target                            | 17       |
|      | 1.3. Clocking Structure                    | 23       |
|      | 1.4. Reset Structure                       |          |
| 2.   | SPI Programming Images                     | 25       |
|      | 2.1. Programming Options for GOLDEN Image  | 25       |
|      | 2.2. Exporting the GOLDEN Image            | 25       |
|      | 2.3. Programming Options for IAP Image     |          |
|      | 2.4. Exporting the IAP Image               |          |
| 3.   | Demo Requirements                          |          |
| 4.   | Demo Prerequisites.                        |          |
|      |                                            |          |
| 5.   | Setting Up the Demo                        | 31       |
|      | 5.1. Setting Up the Hardware               | 31       |
|      | 5.2. Programming the MPF300T Device        |          |
|      | 5.3. Programming the MPF200T Device        |          |
|      | 5.4. Generating the IAP Update Design      |          |
|      | 5.5. Installing the GUI                    | 34       |
| 6.   | Running the Demo                           |          |
|      | 6.1. Executing IAP                         | 35       |
|      | 6.2. Executing Data Loopback               |          |
| 7.   | Revision History                           |          |
| Mic  | crochip FPGA Support                       | 46       |
| Mic  |                                            | 46       |
| WIIO |                                            |          |
|      | The Microchip Website                      |          |
|      |                                            |          |
|      | Microphin Davison Code Protection Footure  |          |
|      | Inicrochip Devices Code Protection Feature |          |
|      |                                            |          |
|      | I duellid Nonogoment System                |          |
|      | Worldwide Sales and Service                | 40<br>10 |
|      | WUI IUWIUG JAIGS AI IU JEI VILE            |          |

# 1. Design Description

The solution consists of the following blocks:

- IAP Initiator: IAP Initiator runs on the PolarFire Evaluation Kit and initiates the following functions:
  - Reads the .spi bitstream from the on-board 128 MB SPI Flash and transfers the bitstream in the form of Ethernet packets each with 1 KB of data payload. This operation completes when the entire bitstream is transferred to the target.
  - Generates and sends the authenticate command to the target for authenticating the new bitstream.
  - Generates and sends the program command to the target subsystem for executing the IAP using the newly stored bitstream.
  - Gets the version number of the target device.
  - Switches the design to IAP or Loopback mode based on user's selection (Graphical User Interface).
- **IAP Target**: IAP Target runs on the SmartSFP+ module. It interacts with IAP Initiator and performs the following functions:
  - Receives commands from IAP Initiator.
  - Receives the IAP bitstream data and stores in the external 32 MB SPI Flash.
  - Authenticates the received IAP Image.
  - Executes the IAP sequence.

The following figure shows the IAP Initiator and IAP Target subsystems of the solution.

Figure 1-1. Top-Level Block Diagram

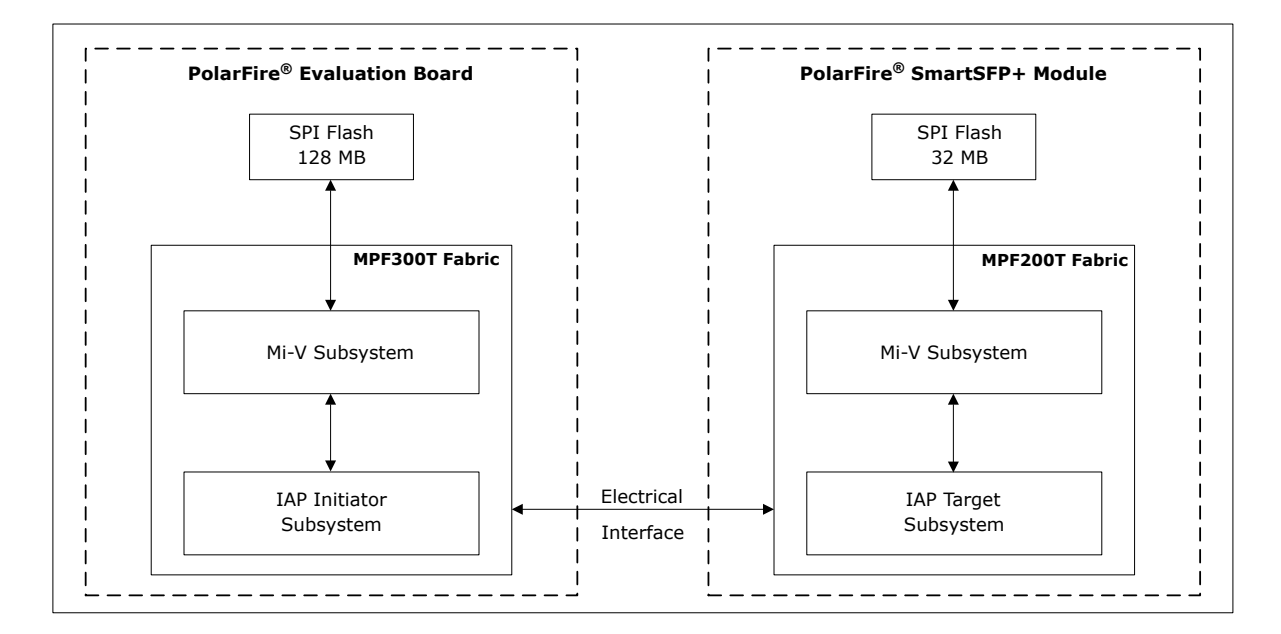

## 1.1 IAP Initiator

The following figure shows the functional blocks of IAP Initiator.

Figure 1-2. IAP Initiator Block Diagram

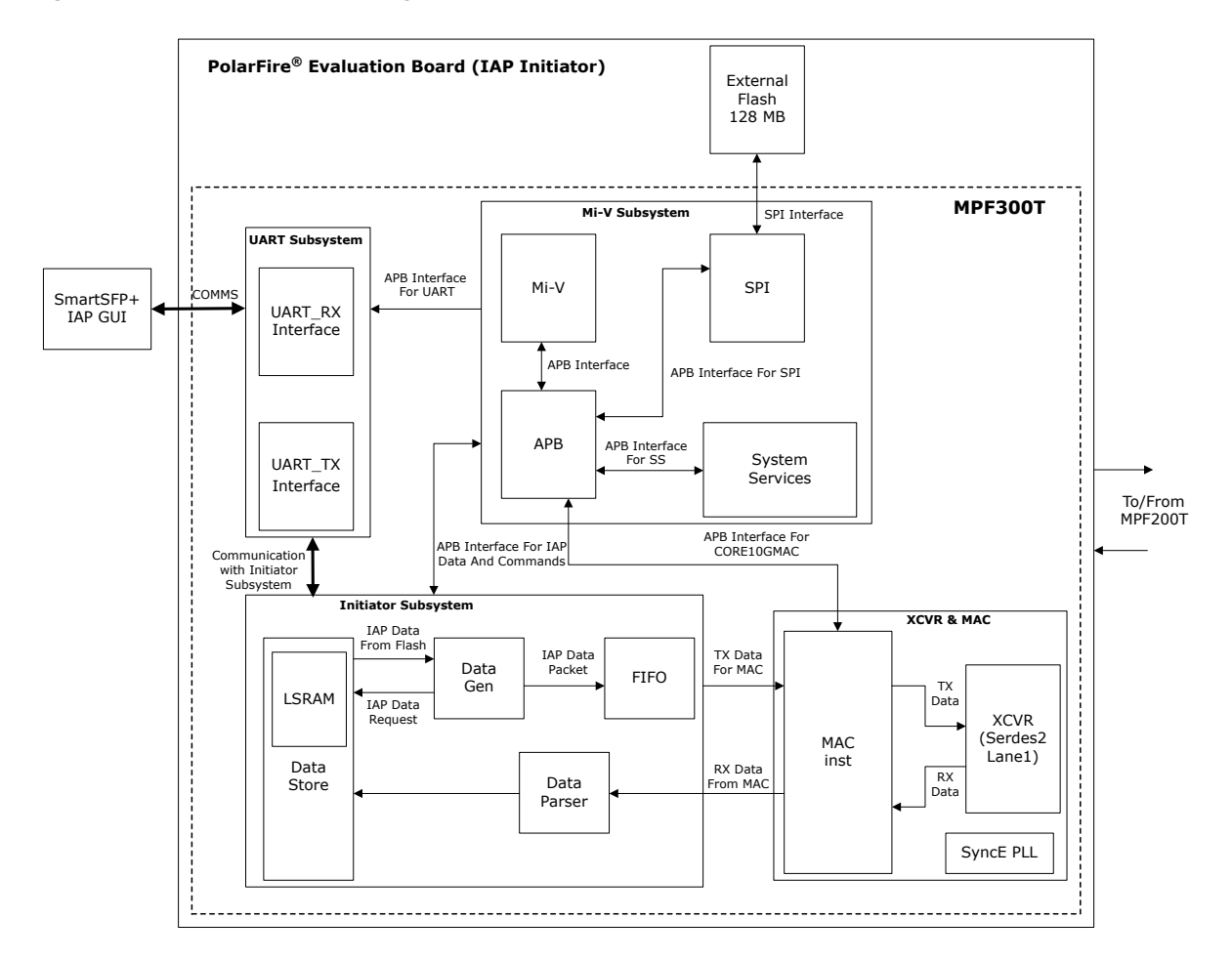

#### The main components of IAP Initiator are as follows:

- 1.1.1. Mi-V Subsystem (IAP Initiator)
- 1.1.2. UART Subsystem
- 1.1.3. Initiator Subsystem
- 1.1.4. PF XCVR 0 (IAP Initiator)
- 1.1.5. CORE10GMAC0 (IAP Initiator)

### 1.1.1 Mi-V Subsystem (IAP Initiator)

The Mi-V subsystem in IAP Initiator handles the following user commands from the GUI:

- 1. Get Target Version: To generate an interrupt for fetching the design version from the Target device (IAP Target).
- 2. Image Transfer: To transfer the bitstream from IAP Initiator to IAP Target in the form of Ethernet packet.
- 3. Authenticate IAP Image: To authenticate the stored IAP bitstream.
- 4. Program the Image: To execute the IAP sequence in IAP Target.
- 5. Clear the Sequence: To clear the status of executed commands by IAP Initiator and IAP Target.

The following figure shows sub-blocks of the Mi-V subsystem.

Figure 1-3. Mi-V Subsystem Sub-blocks

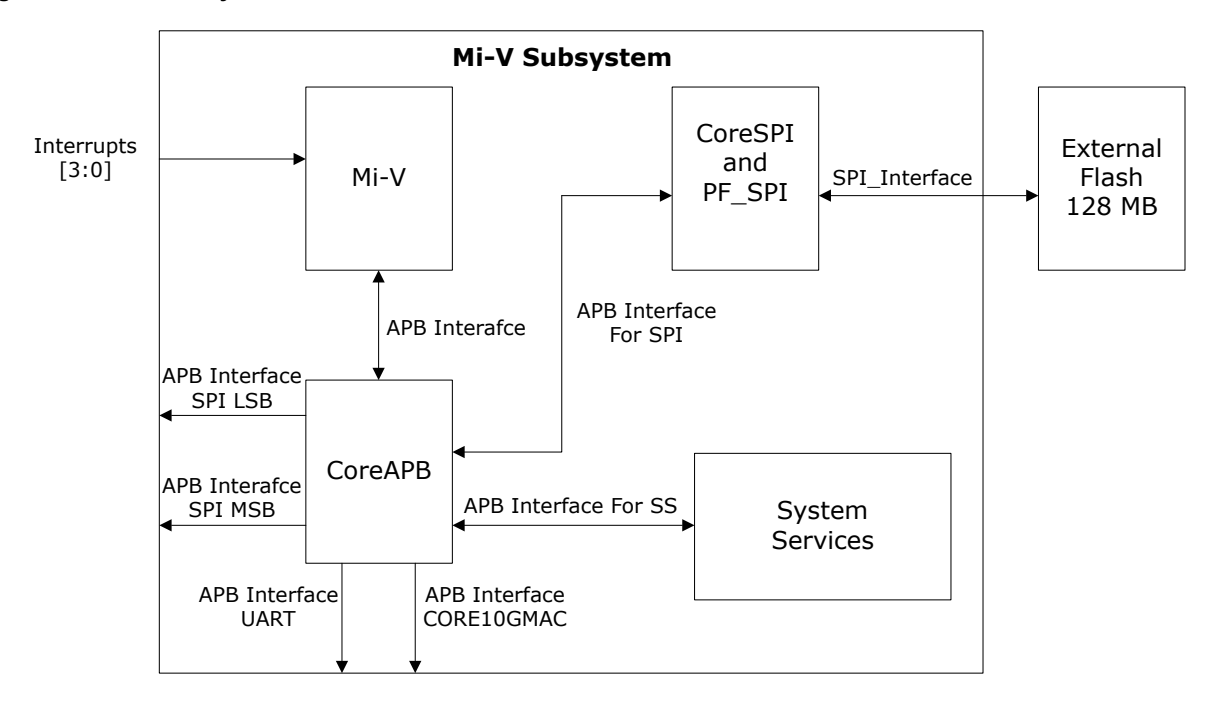

The Mi-V subsystem comprises of the following components:

- 1.1.1.1. Mi-V Soft Processor
- 1.1.1.2. CoreGPIO\_0 (IAP Initiator)
- 1.1.1.3. CoreSPI 0 (IAP Initiator)
- 1.1.1.4. CoreAPB3 0 (IAP Initiator)

#### 1.1.1.1 Mi-V Soft Processor

The Mi-V soft processor's default Reset Vector Address value is  $0 \times 8000\_0000$ . After the device Reset, the soft processor executes the application from TCM, which is mapped to  $0 \times 8000\_0000$ , hence the Reset Vector Address is set to  $0 \times 8000\_0000$  as shown in Figure 1-4. TCM is the main memory of the Mi-V soft processor. TCM gets initialized with the user application from sNVM. In the Mi-V soft processor's memory map, the  $0 \times 8000\_0000 - 0 \times 8000\_0000$  -  $0 \times 8000\_FFFF$  range is defined for the TCM memory interface and the  $0 \times 6000\_0000 - 0 \times 6FFF\_FFFF$  range is defined for the APB interface. The following figures show these configuration settings.

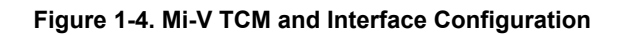

| DISC JI Evtencinger I T                                                   | J A |
|---------------------------------------------------------------------------|-----|
|                                                                           |     |
|                                                                           |     |
| AHS Master: INone AHS Mirrored I/P: 1                                     |     |
| APB Master: APB3 APB Mirrored I/F:                                        |     |
| AXI Master: None 🗾 AXI Mirrored I/F: 🗌 🚯                                  |     |
| Reset Vector Address                                                      |     |
| Upper 16bits (Hex): 0x8000 Lower 16bits (Hex): 0x0                        | 0 0 |
| BootROM Options                                                           |     |
| BootROM: 🥅 🚯 Reconfigure BootROM: 厂 🚯                                     |     |
| Tightly Coupled Memory (TCM) Options<br>TCM: 🔽 🚯 TCM APB Slave (TAS): 🗌 🚯 |     |
| Intern of Ontions                                                         |     |
| External System IROs: 5                                                   |     |
|                                                                           |     |
| Vectored Interrupts: V                                                    |     |
| System Timer Options                                                      |     |
| Internal MTIME: 100 MTIME Prescaler: 100                                  | Ð   |
| Internal MTIME IRQ: 🔽 🚯                                                   |     |
| Other Options                                                             |     |
| Debug: 🗹 🚯 Register Forwarding: 🥅 🚯                                       |     |
| ECC: 🔲 🚯 GPR Registers: 🧮 🚯                                               |     |
|                                                                           |     |
|                                                                           |     |

Figure 1-5. Mi-V APB Memory Map Configuration

| 16bits (Hex):       0x0         16bits (Hex):       0xffff         16bits (Hex):       0x0         16bits (Hex):       0xffff         16bits (Hex):       0x0 |                                                                                                    |
|----------------------------------------------------------------------------------------------------|----------------------------------------------------------------------------------------------------|
| 16bits (Hex):       0x0         16bits (Hex):       0xffff         16bits (Hex):       0x0         16bits (Hex):       0xffff         16bits (Hex):       0x0 |                                                                                                    |
| 16bits (Hex):       0xffff         16bits (Hex):       0x0         16bits (Hex):       0xffff         16bits (Hex):       0x0                                 |                                                                                                    |
| 16bits (Hex): 0xffff<br>16bits (Hex): 0x0<br>16bits (Hex): 0xffff<br>16bits (Hex): 0x0                                                                        |                                                                                                    |
| 16bits (Hex): 0x0<br>16bits (Hex): 0xfff<br>16bits (Hex): 0x0                                                                                                 |                                                                                                    |
| 16bits (Hex): 0x0<br>16bits (Hex): 0xffff<br>16bits (Hex): 0x0                                                                                                | _                                                                                                    |
| 16bits (Hex): 0xfff                                                                                                    | _                                                                                                    |
| 16bits (Hex): 0xffff                                                                                                    |                                                                                                    |
| 16bits (Hex): 0x0                                                                                                    |                                                                                                    |
| 16bits (Hex): 0x0                                                                                                    |                                                                                                    |
|                                                                                                    |                                                                                                    |
|                                                                                                    |                                                                                                    |
| 16bits (Hex): 0xffff                                                                                                    |                                                                                                    |
|                                                                                                    |                                                                                                    |
| 16bits (Hex): 0x0                                                                                                    |                                                                                                    |
|                                                                                                    |                                                                                                    |
| 16bits (Hex): 0xffff                                                                                                    |                                                                                                    |
|                                                                                                    |                                                                                                    |
| 16bits (Hex): 0x0                                                                                                    |                                                                                                    |
|                                                                                                    |                                                                                                    |
| 16bits (Hex): 0x3fff                                                                                                    |                                                                                                    |
|                                                                                                    |                                                                                                    |
| Lower 16bits (Hex):                                                                                                    | )                                                                                                    |
| Lower 16bits (Hex):                                                                                                    | sfff                                                                                                    |
| the second starts from                                                                                                    |                                                                                                    |
| er<br>er                                                                                                    | er 16bits (Hex): 0xffff<br>er 16bits (Hex): 0x0<br>er 16bits (Hex): 0xffff<br>er 16bits (Hex): 0x0<br>er 16bits (Hex): 0x0<br>er 16bits (Hex): 0x3fff<br>Lower 16bits (Hex): 0x3 |

**Note:** Memory depth of TCM is set to 16384 words to accommodate an application of up to 64 KB into it. The present version of the application is below 50 KB so this can fit into either sNVM or  $\mu$ PROM. In this design, sNVM is selected as the data storage client.

#### 1.1.1.2 CoreGPIO\_0 (IAP Initiator)

The CoreGPIO\_0 IP controls the on-board LEDs using GPIOs. It is connected to the Mi-V soft processor as an APB slave. The configuration settings of CoreGPIO\_0 are as follows:

- Global Configuration
  - APB Data Width: 32
    - The design uses 32-bit data width for APB read and write data.
  - Number of I/Os: 1
  - The design controls one on-board LEDs for output.
  - Single-bit interrupt port: Disabled
  - Output enable: External
- The following list shows the sub-options under I/O Bit 0.

- Output on Reset: 0
- Fixed Config: Yes
- I/O Type: Output
- Interrupt Type: Disabled
   When I/O states change, no interrupt is required for the application.

### 1.1.1.3 CoreSPI\_0 (IAP Initiator)

The CoreSPI IP is used to program the external SPI Flash using the Mi-V processor. This IP interfaces the fabric logic to the external SPI Flash, which is connected to the system controller.

- APB Data Width: Select 32 as APB data width in the design. The default value is 8.
- SPI Configuration
  - Mode: Motorola Mode (default) as the target SPI slave supports Motorola Mode. Mode 3 is selected under Motorola configuration.
  - Frame Size: 8
  - FIFO Depth: 32
    - To store maximum frames(TX and RX) in FIFO.
  - Clock Rate: 16
- Motorola Configuration
  - Mode: Mode 3
  - Keep SSEL Active: Enabled

To keep the slave peripheral active between back to back data transfers.

SPI Clock = System Clock/2x(16+1).

The following figure shows the CoreSPI\_0 configuration.

#### Figure 1-6. CoreSPI Configuration

| Mode:                                                                | ← Motorola Mode                                                                                                    |
|----------------------------------------------------------------------|----------------------------------------------------------------------------------------------------|
| Frame Size (4-32):                                                   | 8                                                                                                    |
| FIFO Depth (1-32):                                                   | 32                                                                                                    |
| Clock Rate (0-255):                                                  | 16                                                                                                    |
| Mode:                                                                | Mode 0 C Mode 1 C Mode 2 G Mode 3                                                                                                    |
| Mode:                                                                | Mode 0 C Mode 1 C Mode 2 G Mode 3                                                                                                    |
| Mode: C<br>Keep SSEL active<br>I/NSC Configuration<br>Transfer Mode: | Mode 0 C Mode 1 C Mode 2 G Mode 3                                                                                                    |
| Mode:                                                                | Mode 0 C Mode 1 C Mode 2 G Mode 3 G Normal C Custom                                                                                                    |
| Mode:<br>Keep SSEL active<br>[/NSC Configuration                     | Mode 0 C Mode 1 C Mode 2 G Mode 3<br>Mode 0 C Mode 1 C Mode 2<br>Mode 0 C Mode 3<br>Mode 0 C Mode 3<br>Mode 0 C Mode 1<br>Mode 2 G Mode 3<br>Mode 3<br>Mod |

### 1.1.1.4 CoreAPB3\_0 (IAP Initiator)

The CoreAPB3 IP connects the peripherals, PF\_SYSTEM\_SERVICES, CoreSPI, and CoreGPIO as slaves to the Mi-V soft processor. This IP is configured as follows:

- **APB Master Data Bus Width**: 32-bit The design uses 32-bit data width for APB read and write data.
- Number of address bits driven by master: 16
- Position in slave address of upper 4 bits of master address: [27:24] (Ignored if master address width ≥ 32-bits)
- Indirect Addressing: Not in use
- Enabled APB Slave Slots: Slot 0, Slot 1, Slot 2, Slot 3, Slot 4, Slot 5, Slot 6, and Slot 7.

Figure 1-7. CoreAPB3 Configuration (IAP Initiator)

| Address Conf                                                                                             | figuratio | on           |         |            |   |        |                                                        |   |  |
|----------------------------------------------------------------------------------------------------|-----------|--------------|---------|------------|---|--------|--------------------------------------------------------|---|--|
| Number of address bits driven by master:<br>Position in slave address of upper 4 bits of master address: |           |              |         |            |   |        | 16                                                     | - |  |
|                                                                                                    |           |              |         |            |   |        | : [27:24] (Ignored if master address width >= 32 bits) |   |  |
| Indirect                                                                                                 | Addres    | sing:        |         |            |   | 1      | Not in use                                             |   |  |
| Allocate mem                                                                                             | ory spa   | sce to combi | ned reg | jion slave |   |        |                                                        |   |  |
| Slot 0:                                                                                                  | Г         | Slot 1:      | Г       | Slot 2:    | Г | Slot 3 | k 🗖                                                    |   |  |
| Slot 4:                                                                                                  | Г         | Slot 5:      | Г       | Slot 6:    | Г | Slot 7 |                                                        |   |  |
| Slot 8:                                                                                                  | Г         | Slot 9:      | Г       | Slot 10:   | Г | Slot 1 | 11:                                                    |   |  |
| Slot 12:                                                                                                 | Г         | Slot 13:     | Г       | Slot 14:   | Г | Slot 1 | 5: 🔽                                                   |   |  |
| Enabled APB                                                                                              | Slave S   | lots         |         |            |   |        |                                                        |   |  |
| Slot 0:                                                                                                  | ~         | Slot 1:      | ~       | Slot 2:    | 7 | Slot 3 | k 🔽                                                    |   |  |
| Slot 4:                                                                                                  | 7         | Slot 5:      | 7       | Slot 6:    | 7 | Slot 7 |                                                        |   |  |
| Slot 8:                                                                                                  | Г         | Slot 9:      | Γ       | Slot 10:   | Г | Slot 1 | 1:                                                     |   |  |
| Slot 12:                                                                                                 | Г         | Slot 13:     | Г       | Slot 14:   | Г | Slot 1 | 5: 🕅                                                   |   |  |

CoreAPB3\_0 block interacts with Mi-V and has the following slave interfaces:

- APB IF UART: (0x6000\_0000 to 0x6000\_0FFF).
   The APB interface is used by the firmware to get the number of transactions and the last burst size information from the user interface. A dedicated register is used to store the current packet number for the user interface.
- APB\_IF\_CORE10GMAC: 0x6000 6000 to 0x6000 6FFF
- **APB\_IF\_LSBDATA:** 0x6000\_4000 to 0x6000\_4FFF Firmware writes the LSb part of the SPI image to the fabric.
- **APB\_IF\_ MSBDATA:** 0x6000\_5000 to 0x6000\_5FFF Firmware writes the MSb part of the SPI image to the fabric.
- **APB\_IF\_SS**: 0x6000\_2000 to 0x6000\_2FFF This APB interface sends commands to the Core system services.
- **APB\_IF\_SPI:** 0x6000\_3000 to 0x6000\_3FFF This APB interface sends commands and receives data from the external SPI Flash via system controller's PF\_SPI and CoreSPI.

### 1.1.2 UART Subsystem

The UART subsystem provides a serial communication interface for passing user commands from GUI to IAP Initiator, and for displaying the status of the initiated commands. The UART subsystem has the following major components:

- Uart\_rx\_if : This finite state machine receives the write request and write data from COREUART\_0 and generates the interrupts.
- Uart\_tx\_if: This finite state machine receives the following design status codes.
  - Image transfer complete
  - Authentication complete
  - Current packet number
  - Target version number

These status codes are sent to COREUART\_0 after receiving a read request.

#### 1.1.3 Initiator Subsystem

The following figure shows the Initiator subsystem.

#### Figure 1-8. Initiator Subsystem

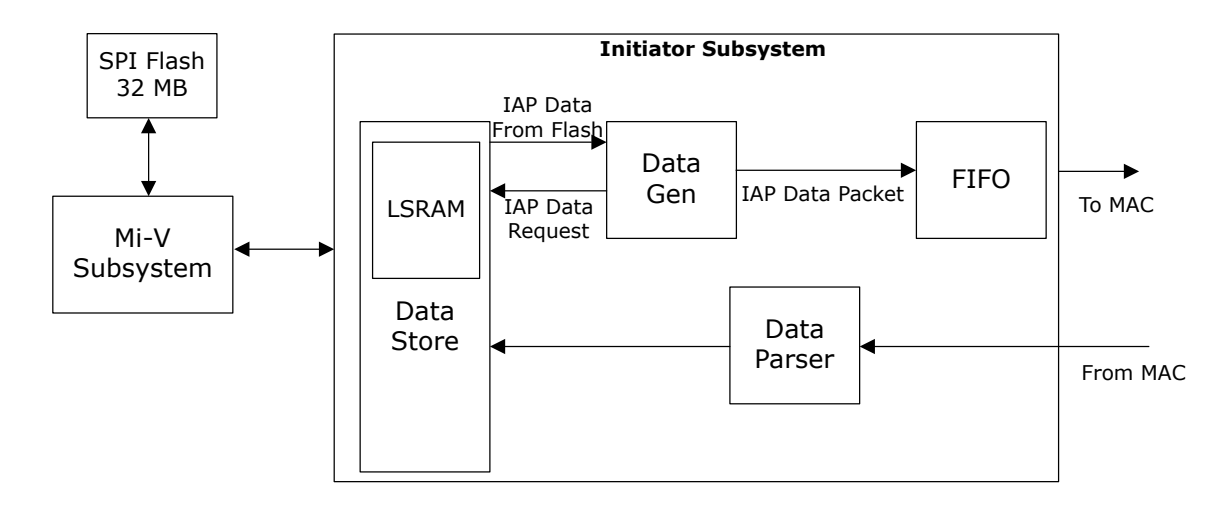

This block consists of the following sub-blocks:

- 1.1.3.1. Data Store
- 1.1.3.2. Data Gen
- 1.1.3.3. Data Parser

#### 1.1.3.1 Data Store

The Data Store module is the access point to Mi-V for executing commands and for reading or writing the status of executed commands. This module generates a data read request to the Mi-V soft processor and stores the data in a TPSRAM (Two-Port SRAM). The data is read by the Data Gen module and transmitted to IAP Target.

The Data Store module handles the following user requests:

- 1.1.3.1.1. Image Transfer
- 1.1.3.1.2. Get Target Version
- 1.1.3.1.3. Start IAP Authentication
- 1.1.3.1.4. Start IAP Program

#### 1.1.3.1.1 Image Transfer

The following figure shows the Image Transfer command execution.

#### Figure 1-9. Image Transfer Sequence

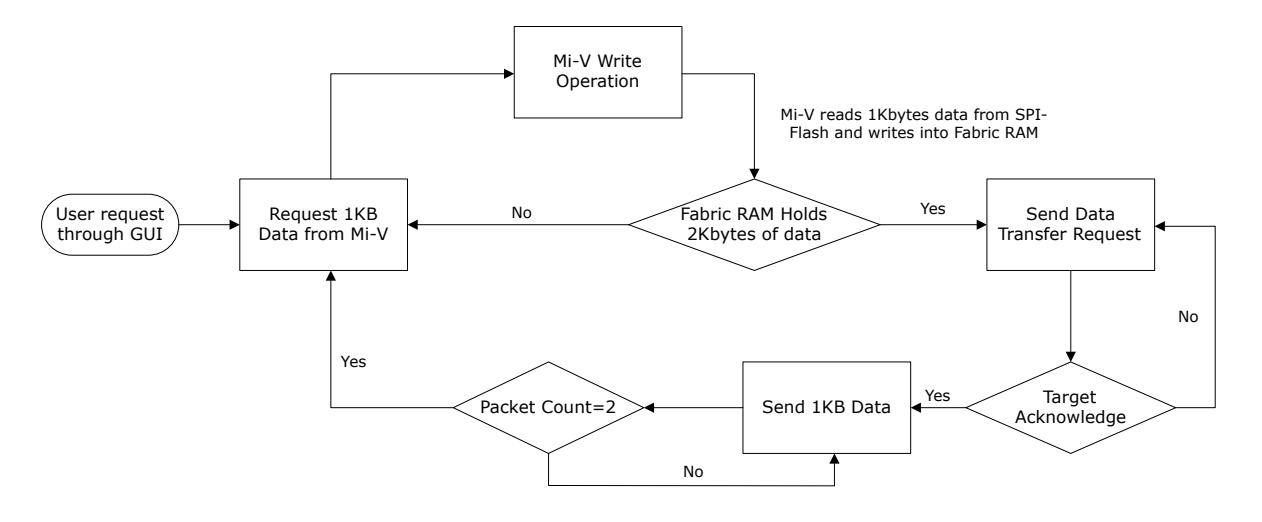

- 1. When the Image Transfer command is received from the user, the Mi-V soft processor reads 2 KB of data from SPI Flash and stores in the TPSRAM.
- 2. The Data Store module sends a Image Transfer request to IAP Target in the form of a control packet.
- 3. After receiving the acknowledgment from IAP Target, the Data Store module issues a data ready instruction to the Data Gen module. Data Gen reads the data from the TPSRAM and transmits the whole 2 KB data in bursts of two 1 KB successions.

#### 1.1.3.1.2 Get Target Version

The following figure shows the sequence of Get Target Version command execution.

#### Figure 1-10. Get Target Version Sequence

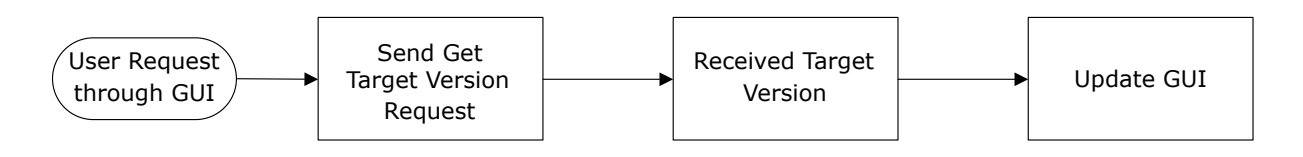

When the Get Target Version request is received from the GUI, the Data Store module sends an instruction to the Data Gen module via Mi-V to generate and send a control packet with Get Target Version command. After receiving the status and the version number, the version number is passed to the GUI.

#### 1.1.3.1.3 Start IAP Authentication

The following figure shows the sequence of Start IAP Authentication command execution.

#### Figure 1-11. Start IAP Authentication Sequence

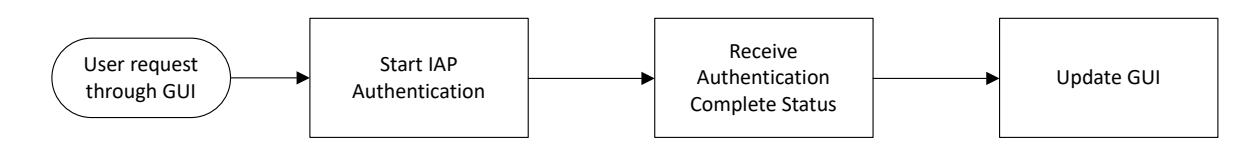

When the Authenticate IAP Image request is received from the GUI, the Data Store module sends an instruction to the Data Gen module via Mi-V to generate and send a control packet with Start IAP Authentication command. After receiving the status and the version number, they are passed to the GUI.

#### 1.1.3.1.4 Start IAP Program

The following figure shows the sequence of Start IAP Program command execution.

#### Figure 1-12. Start IAP Program Sequence

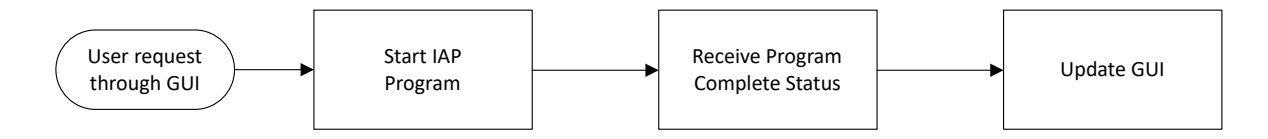

When the Program the Image request is received from the GUI, the Data Store module sends an instruction to the Data Gen module via Mi-V to generate and send a control packet with Start IAP Program command. After receiving the status and the version number, the updated version number is passed to the GUI.

#### 1.1.3.2 Data Gen

Based on the requests from the Data Store module, the Data Gen module generates Ethernet packets with the appropriate control and status data to be transmitted to IAP Target.

The Ethernet packet consists of the following fields:

- · Destination Address (DA): Custom destination address used for the demo design.
- Source Address (SA): MAC address associated with the port through which the Ethernet packet is transmitted.
- Ethernet Type: Reserved Ethernet type used for the demo design.
- · Command: Each activity has a specific command value for a better readability.
- · Length: Payload length value of control and data packets.
- Offset: TBD
- Payload: Control packet can have a maximum payload length of 64 bytes and the data packet can have a maximum payload length of 1024 byes.
- FCS: Four-byte frame check sequence as defined in clause 4 of [IEEE 802.3].
- · EOF: End of packet.

The Data Gen module uses this custom packet structure and fields while generating control and data Ethernet packets in this demo design. The Control Ethernet packet of length 92 bytes carries the necessary information to IAP Target for the following activities.

- Data Transfer request: This activity happens frequently to check the status of IAP Target for starting the data transfer. IAP Initiator keeps sending this request packet until the response packet is received.
- · Last Burst and Last Burst size: This packet indicates the end of the SPI image to the IAP Target.

The data packet of length 1052 bytes carries the SPI image to the target, which is stored in the External SPI Flash of IAP Target. Control packet is also used to send image authentication and program requests. For any given data transfer, a total of 2 KB data (2 data packets) are transmitted every time.

The following table lists the byte format of a control and data packet.

#### Table 1-1. Ethernet Packet Structure (Control and Data)

| Byte Number | Size    | Field               | Value            |
|-------------|---------|---------------------|------------------|
| 1-8         | 8 bytes | Destination Address | 48'hFFFF_FFFFFFF |
|             |         | Source Address      | 16'hD0AB         |

| continue    | ed             |                    |                                                                               |
|-------------|----------------|--------------------|-------------------------------------------------------------------------------|
| Byte Number | Size           | Field              | Value                                                                         |
| 9-16        | 8 bytes        | Source Address     | 32'hD5576610                                                                  |
|             |                | Ethernet Type      | 16'h0700                                                                      |
|             |                | Command            | 16'h0004 – Control                                                            |
|             |                |                    | 16'h0005 – Payload                                                            |
|             |                |                    | 16'h0007 – IAP Authenticate                                                   |
|             |                |                    | 16'h0008 – IAP Program                                                        |
|             |                |                    | 16'h0009 – Send version Number                                                |
|             |                |                    | 16'h000A – Clear all interrupts                                               |
| 16-23       | 8 bytes Zero's |                    | 32'h0000000                                                                   |
|             |                | Length             | 0x0040 – 64 bytes                                                             |
|             |                |                    | 0x0400 – 1024 bytes                                                           |
|             |                | Offset             | 16'h0000                                                                      |
| 24-87       | 36 bytes       | Payload (Control   | 64'h0000000000000000 – For Control Info packet                                |
|             |                | Information)       | {Burst size, Last burst info} – For Authenticate, Program packets             |
| Data Packet |                |                    |                                                                               |
| 24-1047     | 1024 bytes     | Payload (IAP Data) | 1024 Bytes of IAP Data                                                        |
| Last 4      | 4 bytes        | FCS                | Core10GMAC computes the FCS and appends to the Frame before transmitting out. |

### 1.1.3.3 Data Parser

This module parses and decodes the data coming from IAP Target and updates the status to the user. Based on the command field, one of the following status information is decoded:

- Start data transfer acknowledgment from IAP target.
- Image write complete status.
- Authentication complete status and Authentication error code.
- Version number received status and version number information.

### 1.1.4 **PF\_XCVR\_0** (IAP Initiator)

The PolarFire high-speed transceiver (PF\_XCVR\_ERM) is a hard IP block and supports data rates from 500 Mbps to 12.7 Gbps. In this demo, PF\_XCVR\_ERM is configured for the data rate of 10312.5 Mbps. It is configured with a CDR reference clock of 156.25 MHz with lock to data selected as the CDR lock mode. The PCS of the transceiver is interfaced with CORE10GMAC. It is configured for the 64/66b mode with scrambler/descrambler enabled. The scrambler, which is self-synchronizing, generates sufficient transitions to aid data and clock recovery at the CDR. The following figure shows the transceiver interface configuration.

Figure 1-13. PF\_XCVR Configuration

| General                                                                                                    |                                                                                                    |                                                                                                    |
|----------------------------------------------------------------------------------------------------|----------------------------------------------------------------------------------------------------|----------------------------------------------------------------------------------------------------|
| Transceiver mode Tx and Rx (Full Duplex)   Number of lanes                                                                                                    | Enhanced receiver management     Receiver calibration     Incrementally recalibrate DFE coel     Incrementally recalibrate DFE coel | None (CDR)                                                                                                    |
| PMA Settings                                                                                                    |                                                                                                    |                                                                                                    |
| TX data rate     10312.5     Mbps       TX clock division factor     1     •       TX PLL base data rate     10312.500     Mbps       TX PLL bit clock frequency     \$156.250     MHz | RX data rate<br>RX CDR lock mode<br>s RX CDR reference clock source<br>RX CDR reference clock frequency<br>RX JA clock frequency    | 110312.5         Mbps           Lack to data         ▼           Dedicated         ▼           156.25         ▼           322.265625         MHz |
| PCS Settings                                                                                                    |                                                                                                    |                                                                                                    |
| TX PCS-Fabric interface width 64  TX FPGA interface frequency 161.132813 MHz                                                                                                    | RX PCS-Fabric interface width<br>RX FPGA interface frequency                                                                        | 64  bits 161.132813 MHz                                                                                                    |
| PMA Mode  F Enable CDR Bit-slip port  8b10b Encoding/Decoding                                                                                                    |                                                                                                    |                                                                                                    |
| <ul> <li>€ 64b6xb Gear Box</li> <li></li></ul>                                                                                                    | ⊂ 64b67b<br>I Enable BER monitor state machir<br>Enable 32 bits data width                                                          | ne                                                                                                    |
| Soft PIPE Interface     Protocol     PCIe Gen1 (2.5 Gbps)                                                                                                    |                                                                                                    |                                                                                                    |
| Interface Clocks                                                                                                    |                                                                                                    |                                                                                                    |

### 1.1.5 CORE10GMAC0 (IAP Initiator)

The Core10GMAC IP is configured for 10GBASE-R mode with a core data width of 64 bits. Core data width is the width of the data path connected to the transceiver interface. The system data width, that is, the width of the interface to the user logic, is configured as 64 bits. The Tx and Rx Pause features are disabled, and both the MAC TX FIFO depth and MAC RX FIFO depth are set to 256.

The CORE10GMAC IP is configured as shown in the following figure.

| Personality             |               |              |                         |          |   |
|-------------------------|---------------|--------------|-------------------------|----------|---|
| System Data Width: 64   | ↓ <u> </u>    | Core Data Wi | idth:  64 💌             |          |   |
| 10G Type: 10            | )GBASE-R ▼    |              |                         |          |   |
| Pause Features          |               |              |                         |          |   |
| Tx Port/PFC:            | Disabled      | <b>_</b>     | Rx Port/PFC:            | Disabled | • |
| Tx Timer Enable:        | Г             |              | Rx Check Pause Multi    | -Cast: 🔽 |   |
| Rx Check Pause Unicast  | -Cast: 🕅      |              |                         |          |   |
| Tx MAC Features         |               |              |                         |          |   |
| MAC TX FIFO Depth:      | 256 💌         | MAC TX Pr    | reamble:                |          |   |
| TX IFG Count:           | Fixed at 12 💌 | MAC TX Lo    | ocal Loopback Enable:   |          |   |
| MAC TX Check LT Field:  |               |              |                         |          |   |
| Rx MAC Features         |               |              |                         |          |   |
| MAC RX FIFO Depth:      | 256 💌         | MAC RX F     | Preamble:               |          |   |
| MAC RX Local Loopback   | Enable:       | MAC RX C     | Check LT Field:         |          |   |
| Rx Global Flow Control: |               |              |                         |          |   |
| PCS 73 Rx Gearbox       |               |              |                         |          |   |
| PCS 73 Rx Gearbox Ena   | ble:          |              | $\overline{\checkmark}$ |          |   |
|                         |               |              |                         |          |   |

## 1.1.6 Memory Map (IAP Initiator)

The Mi-V soft processor accesses the peripherals per the following memory map.

| Figure | 1-15  | Memory | / Man   | (ΙΔΡ | Initiator  | ١ |
|--------|-------|--------|---------|------|------------|---|
| Figure | 1-15. | wentor | y iviap |      | IIIIIIaioi | , |

| itiator/Bus/Bridge/Peripheral   | Offset Address | Range | High Address | DRC |  |
|---------------------------------|----------------|-------|--------------|-----|--|
| MIV_RV32_C0_0:APB_MSTR          |                |       | - Ann        |     |  |
| CoreAPB3_0_0:APB3mmaster        |                |       |              |     |  |
| MiV_SUBSYSTEM:uart_apb_if       | 0x6000_0000    | 4KB   | 0x6000_0FFF  |     |  |
| CoreGPIO_OUT_0:APB_bif          | 0x6000_1000    | 4KB   | 0x6000_1FFF  |     |  |
| CoreSysServices_PF_0_0:APBSIave | 0x6000_2000    | 4KB   | 0x6000_2FFF  |     |  |
| Core_SPI_0:APB_bif              | 0x6000_3000    | 4KB   | 0x6000_3FFF  |     |  |
| MiV_SUBSYSTEM:lsb_apb_mstr_if   | 0x6000_4000    | 4KB   | 0x6000_4FFF  |     |  |
| MiV_SUBSYSTEM:msb_apb_mstr_if   | 0x6000_5000    | 4KB   | 0x6000_5FFF  |     |  |
| MIV_SUBSYSTEM:CORE10GMAC_APB_IF | 0x6000_6000    | 4KB   | 0x6000_6FFF  |     |  |
| MiV_SUBSYSTEM:APBmslave7        | 0x6000_7000    | 4KB   | 0x6000_7FFF  |     |  |
|                                 |                |       |              |     |  |

# 1.2 IAP Target

The following figure shows the functional blocks of IAP Target.

Figure 1-16. IAP Target Block Diagram

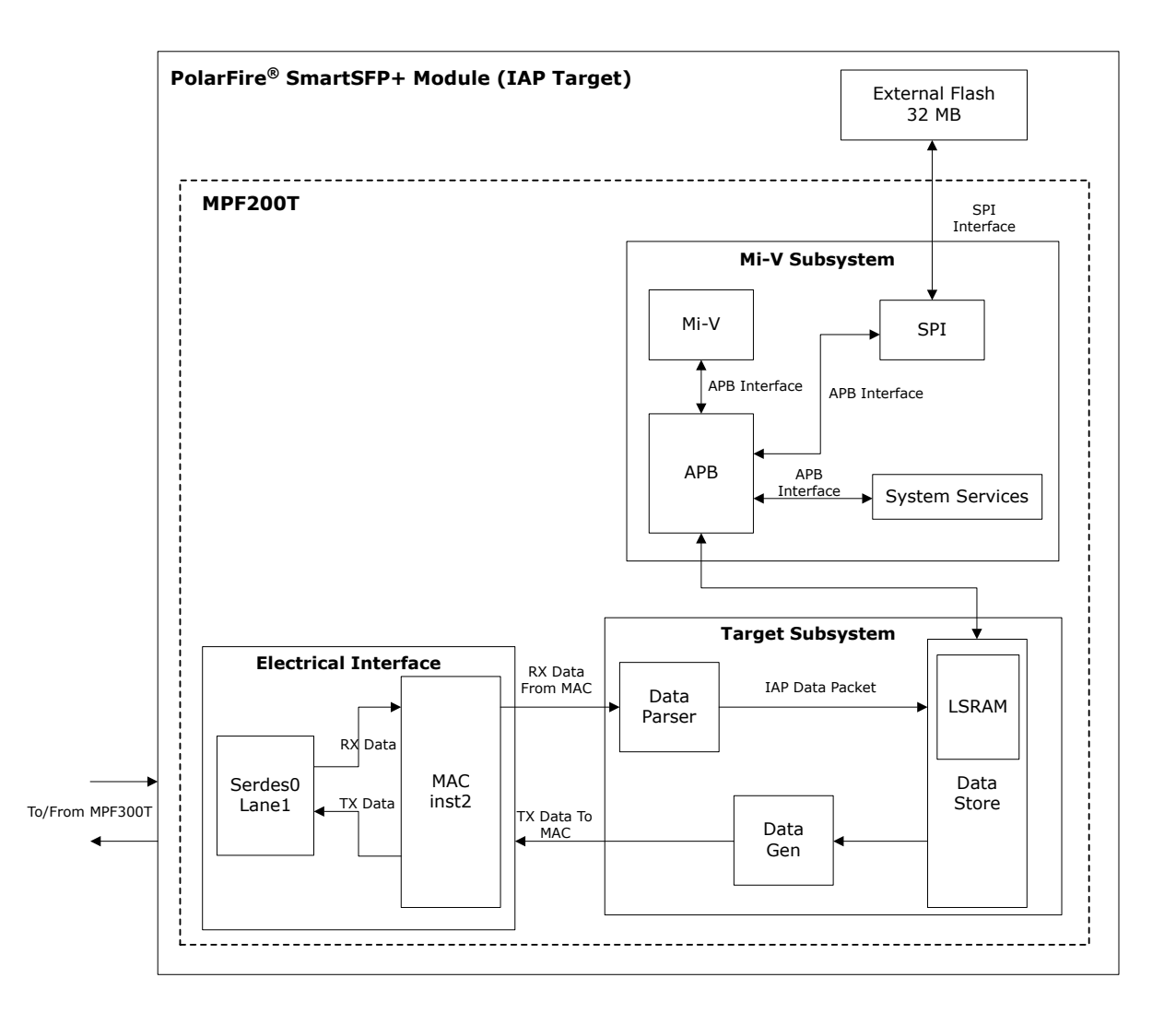

The main components of IAP Target are as follows:

- 1.2.1. Target Subsystem
- 1.2.2. Mi-V Subsystem (Target Version)
- 1.2.3. Electrical Interface

### 1.2.1 Target Subsystem

The Target subsystem is implemented to handle the following functions:

- Receive and store the incoming IAP image data from IAP Initiator in the 32 MB external SPI Flash.
- Authenticate the stored image.
- Execute IAP.

The Target subsystem consists of the following sub-blocks:

- 1.2.1.1. Data Parser (IAP Target)
- 1.2.1.2. Data Store (IAP Target)
- 1.2.1.3. Data Gen (IAP Target)

#### 1.2.1.1 Data Parser (IAP Target)

This module parses the incoming data coming from IAP Initiator based on the Ethernet packet type  $(0 \times 0700)$ , and passes the same to the Data Store module. The Data Parser module operates in the 156 MHz clock domain.

#### 1.2.1.2 Data Store (IAP Target)

This module decodes the parsed data from the data parser and generates the appropriate interrupts and maintains the register space for the Mi-V soft processor to execute instructions and read the status.

IAP Target's Data Store module stores 2 KB of incoming IAP data from IAP Initiator in LSRAM and generates an interrupt for the Mi-V soft processor to indicate that the data is ready. After receiving the interrupt, the Mi-V soft processor reads the IAP data from LSRAM and writes the IAP data to the external SPI Flash.

The following interrupts are generated:

- Authenticate the image data.
- Program the authenticated image.
- Send the target version number.
- Clear the commands.

#### 1.2.1.3 Data Gen (IAP Target)

This module generates Ethernet packets with the appropriate control packets to be transmitted to IAP Initiator based on the instruction from the Mi-V soft processor. The packet structure is described in Table 1-2.

In this demo design, the Data Gen module uses the custom packet structure and fields to generate Control Ethernet packets. The Control Ethernet packet of length 92 bytes carries the necessary information to IAP Target for activities listed in the following table.

| Byte Number | Size     | Field                                                        | Value                                                                                                    |
|-------------|----------|--------------------------------------------------------------|----------------------------------------------------------------------------------------------------|
| 1-8         | 8 bytes  | <ul><li>Destination Address</li><li>Source Address</li></ul> | <ul><li> 48'hFFFF_FFFFFF</li><li> 16'hD0AB</li></ul>                                                                                                    |
| 9-16        | 8 bytes  | Source Address                                               | 32'hD5576610                                                                                                    |
|             |          | Ethernet Type                                                | 16'h0700                                                                                                    |
|             |          | Command                                                      | <ul> <li>16'h0001 – Image write complete</li> <li>16'h0002 – Authenticate complete</li> <li>16'h0003 – target version number sent</li> <li>16'h0004 – Control information</li> <li>16'h0006 – IAP Authentication Complete</li> <li>16'h000B – IAP Mode ON</li> <li>16'h000C – Loopback Mode ON</li> </ul> |
| 16-23       | 8 bytes  | Zero's                                                       | 32'h0000000                                                                                                    |
|             |          | Length                                                       | 0x0040 – 64 bytes                                                                                                    |
|             |          | Offset                                                       | 16'h0000                                                                                                    |
| 24-87       | 64 bytes | Payload (Control<br>Information)                             | 64'h00000000000000000 (for all packets)                                                                                                    |
| Last 4      | 4 bytes  | FCS (Frame Check<br>Sequence)                                | Core10GMAC computes the FCS and appends to the Frame before transmitting out.                                                                                                    |

#### Table 1-2. Ethernet Packet Structure (Control)

## 1.2.2 Mi-V Subsystem (Target Version)

The following figure the main components of the Mi-V subsystem.

Figure 1-17. Mi-V Subsystem (IAP Target)

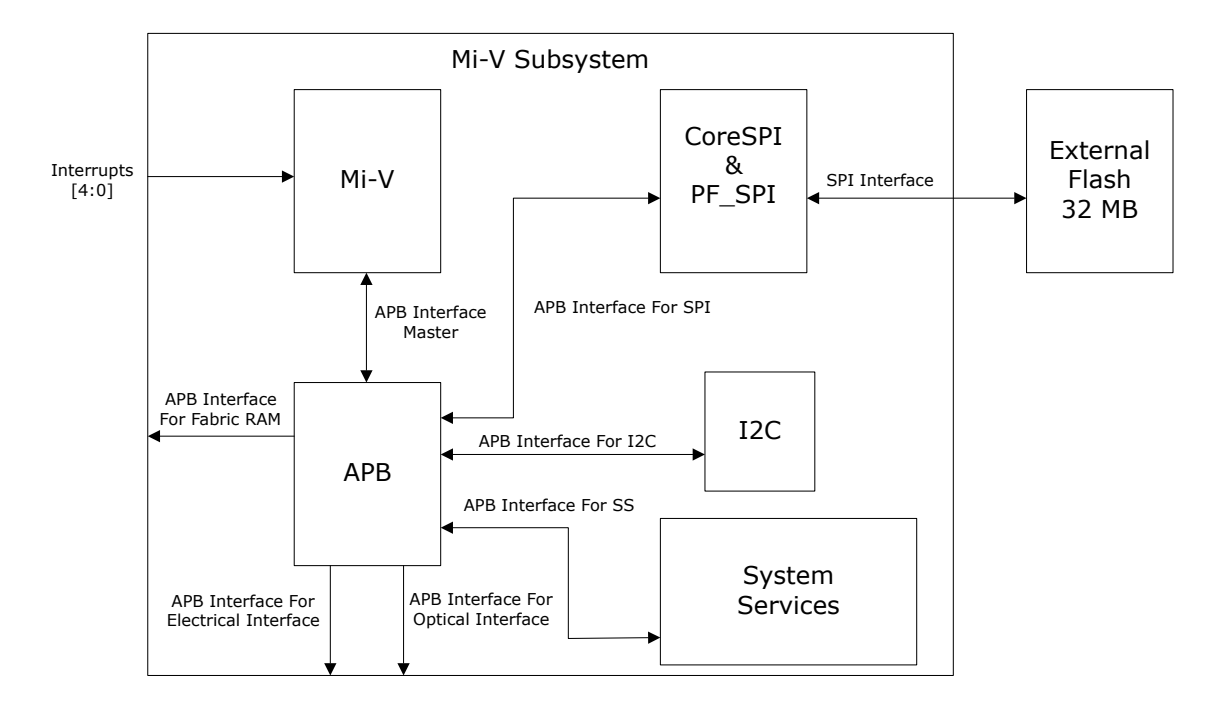

The Mi-V subsystem executes the following functions:

- 1. Send version number: Interrupt to send the version number to the initiator.
- 2. Data ready: Interrupt to read the IAP data from LSRAM.
- 3. Start IAP authentication: Interrupt to perform authentication.
- 4. Start IAP programming: Interrupt to perform IAP.
- 5. Clear the sequence: Interrupt to clear the commands and status.

The Mi-V subsystem includes the Mi-V soft processor, CoreGPIO, and CoreSPI IPs, which are configured in the same way as in IAP Initiator.

**Note:** The CoreAPB3 in IAP Target is configured to have an extra slot for I<sup>2</sup>C.

### 1.2.3 Electrical Interface

The electrical interface consists of the followings components:

- 1.2.3.1. PF\_XCVR\_ERM\_C2 (IAP Target)
- 1.2.3.2. CORE10GMAC\_C0 (IAP Target)

### 1.2.3.1 PF\_XCVR\_ERM\_C2 (IAP Target)

The PF\_XCVR\_ERM IP is configured as shown in the following figure.

### Figure 1-18. PF\_XCVR\_ERM\_C2 Configuration

| ⊡ General                                                                                                    |                                    |                     |                                                                                                    |                                                              |             |                    |          |
|----------------------------------------------------------------------------------------------------|------------------------------------|---------------------|----------------------------------------------------------------------------------------------------|--------------------------------------------------------------|-------------|--------------------|----------|
| Transceiver mode Tx<br>Number of lanes 1                                                                                                    | x and Rx (Full Duplex) 👤           |                     | Enhanced receiver management Receiver calibration     Incrementally recalibrate data eye     Incrementally recalibrate DFE coeffi | icients                                                      | one (CDR)   |                    | <u> </u> |
| PMA Settings                                                                                                    |                                    |                     |                                                                                                    |                                                              |             |                    |          |
| TX data rate 10<br>TX clock division factor 1<br>TX PLL base data rate 10<br>TX PLL bit clock frequency 51                                                 | 312.5<br><br>312.500<br><br>56.250 | Mbps<br>Mbps<br>MHz | RX data rate<br>RX CDR lock mode<br>RX CDR reference clock source<br>RX CDR reference clock frequency<br>RX JA clock frequency    | 10312.5<br>Lock to data<br>Dedicated<br>156.25<br>322.265625 | •<br>•<br>• | Mbps<br>MHz<br>MHz |          |
| PCS Settings                                                                                                    |                                    |                     |                                                                                                    |                                                              |             |                    |          |
| TX PCS-Fabric interface width 64 TX FPGA interface frequency 16 T PMA Mode                                                                                 | 4 <b>_</b>                         | bits<br>MHz         | RX PCS-Fabric interface width<br>RX FPGA interface frequency                                                                      | 64                                                           | <b>_</b>    | bits<br>MHz        |          |
| Enable CDR Bit-slip port                                                                                                    |                                    |                     |                                                                                                    |                                                              |             |                    |          |
| C 8b10b Encoding/Decoding                                                                                                    |                                    |                     |                                                                                                    |                                                              |             |                    |          |
| <ul> <li>€ 64b6xb Gear Box</li> <li>G 64b66b</li> <li>☐ Enable Disparity</li> <li>☑ Enable Scrambler/Descrambler</li> <li>⑦ Soft PIPE Interface</li> </ul> |                                    | -                   | <ul> <li>○ 64b67b</li> <li>✓ Enable BER monitor state machine</li> <li>□ Enable 32 bits data width</li> </ul>                     | 2                                                            |             |                    |          |
| Protocol                                                                                                    | PCIe Gen1 (2.5 Gbps) 💌             |                     |                                                                                                    |                                                              |             |                    |          |

## 1.2.3.2 CORE10GMAC\_C0 (IAP Target)

The CORE10GMAC IP is configured as shown in the following figure.

Figure 1-19. CORE10GMAC\_C0 Configuration

| Configuration   MAC Tx Stat Counters   MAC Rx Stat Counters                                                                                                    |
|----------------------------------------------------------------------------------------------------|
| Personality                                                                                                    |
| System Data Width: 64  Core Data Width: 64                                                                                                    |
| 10G Type: 10GBASE-R 🚬                                                                                                    |
| Pause Features                                                                                                    |
| Tx Port/PFC:     Disabled     Rx Port/PFC:     Disabled                                                                                                    |
| Tx Timer Enable:Image: ConstructionRx Check Pause Multi-Cast:Image: Construction of the second second se |
| Rx Check Pause Unicast-Cast: Г                                                                                                    |
| Tx MAC Features                                                                                                    |
| MAC TX FIFO Depth: 256 MAC TX Preamble:                                                                                                    |
| TX IFG Count: Fixed at 12  MAC TX Local Loopback Enable:                                                                                                    |
| MAC TX Check LT Field:                                                                                                    |
| Rx MAC Features                                                                                                    |
| MAC RX FIFO Depth: 256 MAC RX Preamble:                                                                                                    |
| MAC RX Local Loopback Enable:  MAC RX Check LT Field:                                                                                                    |
| Rx Global Flow Control:                                                                                                    |
| PCS 73 Rx Gearbox                                                                                                    |
| PCS 73 Rx Gearbox Enable:                                                                                                    |
| APB Timeout                                                                                                    |
| APB Timeout Enable:  APB Timeout Count: 80                                                                                                    |

## 1.2.4 Memory Map (IAP Target)

The Mi-V soft processor accesses the peripherals per the following memory map.

| Figure  | 1-20. | Memory   | Map   | (IAP | Target) |
|---------|-------|----------|-------|------|---------|
| i iguio |       | moniony. | map , |      | iuigot, |

| itiator/Bus/Bridge/Peripheral   | Offset Address | Range | High Address | DRC |  |
|---------------------------------|----------------|-------|--------------|-----|--|
| MIV_RV32_C0_0:APB_MSTR          |                | -     |              |     |  |
| E-CoreAPB3_0_0:APB3mmaster      |                |       |              |     |  |
|                                 | 0x6000_0000    | 4KB   | 0x6000_0FFF  |     |  |
| CoreGPIO_OUT_0:APB_bif          | 0x6000_1000    | 4KB   | 0x6000_1FFF  |     |  |
| CoreSysServices_PF_0_0:APBSIave | 0x6000_2000    | 4KB   | 0x6000_2FFF  |     |  |
| Core_SPI_0:APB_bif              | 0x6000_3000    | 4KB   | 0x6000_3FFF  |     |  |
| MiV_SUBSYSTEM:lsb_apb_mstr_if   | 0x6000_4000    | 4KB   | 0x6000_4FFF  |     |  |
| MiV_SUBSYSTEM:msb_apb_mstr_if   | 0x6000_5000    | 4KB   | 0x6000_5FFF  |     |  |
| MiV_SUBSYSTEM:CORE10GMAC_APB_I  | F 0x6000_6000  | 4KB   | 0x6000_6FFF  |     |  |
| MiV_SUBSYSTEM:APBmslave7        | 0x6000_7000    | 4KB   | 0x6000_7FFF  |     |  |
|                                 |                |       |              |     |  |

# 1.3 Clocking Structure

The following table lists all the clocks used in the IAP Initiator design.

## Table 1-3. Clocking Structure (IAP Initiator)

| Clock Name | Frequency in MHz | Instance Name             |
|------------|------------------|---------------------------|
| Clk_156    | 156.25           | CORE10GMAC0_0             |
|            |                  | IAP_INITIATOR_SUBSYSTEM_0 |
| Clk_50     | 50               | CORE10GMAC0_0             |
|            |                  | MiV_SUBSYSTEM_0           |
|            |                  | UART_IF_0                 |
| TX_CLK_R   | 161.133          | CORE10GMAC0_0             |
| RX_CLK_R   | 161.133          | CORE10GMAC0_0             |

The following table lists all the clocks used in the IAP Target design.

### Table 1-4. Clocking Structure (IAP Target)

| Clock name    | Frequency (MHz) | Instance Name          |
|---------------|-----------------|------------------------|
| O_MAC_SYS_CLK | 156.25          | CORE10GMAC0_0          |
|               |                 | IAP_TARGET_SUBSYSTEM_0 |
|               |                 | FIFO_SUBSYSTEM_0       |

| continued  |                 |                        |  |  |
|------------|-----------------|------------------------|--|--|
| Clock name | Frequency (MHz) | Instance Name          |  |  |
| O_Clk_50   | 50              | CORE10GMAC0_0          |  |  |
|            |                 | MiV_SUBSYSTEM_0        |  |  |
|            |                 | IAP_TARGET_SUBSYSTEM_0 |  |  |
| O_I2C_clk  | 1               | MiV_SUBSYSTEM_0        |  |  |
| TX_CLK_R   | 161.133         | CORE10GMAC0_0          |  |  |
| RX_CLK_R   | 161.133         | CORE10GMAC0_0          |  |  |

# 1.4 Reset Structure

IAP Initiator and IAP Target use the following Reset scheme:

- reset\_156 : For all the signals generated and synchronized in the 156 MHz domain.
- reset\_50: For all the signals generated and synchronized in the 50 MHz domain.

# 2. SPI Programming Images

The following .  ${\tt spi}$  programming images are generated and exported for programming external SPI Flash of IAP Initiator.

| Table 2 | 2-1. SPI | Programming | Images |
|---------|----------|-------------|--------|
|---------|----------|-------------|--------|

| Image Name | Version | Silicon Signature | Image Index | Start Address in SPI Flash |
|------------|---------|-------------------|-------------|----------------------------|
| GOLDEN     | 0       | N/A               | 0           | 0x0000400                  |
| IAP_IMAGE  | 2       | 0x12345678        | 2           | 0x00A00000                 |

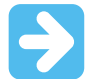

### Important:

1. The GOLDEN image cannot contain any security or silicon signature information. The GOLDEN image is generated from

<\$download\_directory>\mpf\_an4568\_v2022p1\_df\Libero\_Projects\IAP\_Target\ia p\_target\_o.prjx.

# 2.1 Programming Options for GOLDEN Image

The GOLDEN image is programmed on the MPF200T device when the IAP process is aborted for any error. The GOLDEN image is generated from iap\_target\_o.prjx project. The following figure shows the programming options configured for the GOLDEN .spi image. To open this window, select Configure Programming Options from Libero Design Flow > Program Design.

Figure 2-1. Programming Options of the Golden Image

|   | Configure Programming Options                     | ×      |
|---|---------------------------------------------------|--------|
|   | Design name: IAP_TARGET_O                         |        |
|   | Design version (number between 0 and 65535):      |        |
| ۸ | Back Level version (number between 0 and 65535):  |        |
|   | Silicon signature (max length is 8 HEX chars): 0x |        |
|   |                                                   |        |
|   | Help OK                                           | Cancel |

## 2.2 Exporting the GOLDEN Image

The following figure shows the **Export Bitstream** window that is used to export the GOLDEN image. To open this window, select **Configure Programming Options** from **Libero Design Flow** > **Handoff Design for Production**.

| Program   | ming options set with the Configure I | Programming Options tool:    |                                                       |  |
|-----------|---------------------------------------|------------------------------|-------------------------------------------------------|--|
| Design    | n version - 0 Back Level version -    | 0                            |                                                       |  |
| Security  | options set with the Configure Secu   | rity tool:                   |                                                       |  |
| Encr      | ypt bitstream with default key. No u  | ser keys or security setting | is are enabled.                                       |  |
| Bitstream | ı file(s)                             |                              |                                                       |  |
| Name:     | GOLDEN IMAGE                          | Location:                    | VAP TARGET Oldesigner VAP TARGET Olexport             |  |
| Evicting  | flest                                 |                              |                                                       |  |
| This fo   | lder is empty                         |                              |                                                       |  |
| Inis to   | ider is empty.                        |                              |                                                       |  |
|           |                                       |                              |                                                       |  |
| I         |                                       |                              |                                                       |  |
| Formats:  |                                       |                              |                                                       |  |
| F PF      | D Support for ISP (JTAG a             | nd SPI Slave)                |                                                       |  |
|           | AT Support for Embedded I             | SP (JTAG and SPI Slave)      | igsquare Export separate ASCII HEX file for debugging |  |
| 🗆 ST      | APL Support for ISP                   |                              |                                                       |  |
| L CH      | nain STAPL Support for ISP, Single    | Microsemi device in a JTAG   | chain                                                 |  |
| I▼ SF     | I Support for Auto Progra             | amming, Auto Update, and     | IAP Services                                          |  |
| 0         | Export files for Microsemi In House P | Programming (IHP): C Y       | es 🕫 No                                               |  |
| File type | s:                                    | 115.000 50 P39 00            |                                                       |  |
|           |                                       | Fabric/sNVM                  |                                                       |  |
|           | File to program at trusted facility   | V                            |                                                       |  |
| -         |                                       |                              |                                                       |  |
| /eroizati | on actions:                           |                              |                                                       |  |
| 201012010 |                                       |                              |                                                       |  |

Figure 2-2. Export Bitstream Window (GOLDEN Programming Image)

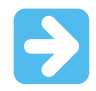

Important: The bitstream must be exported after it is generated.

## 2.3 **Programming Options for IAP Image**

The IAP image is the image that is programmed on the MPF200T device for IAP update. The IAP image is generated from iap\_target\_c.prjx project. The following figure shows the programming options configured for the IAP .spi image. To open this window, select Configure Programming Options from Libero Design Flow > Program Design.

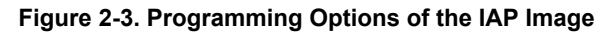

|     | onfigure Programming Options                               | 2 |
|-----|------------------------------------------------------------|---|
| I   | Design name: IAP_TARGET_C                                  |   |
| ſ   | Design version (number between 0 and 65535): 2             |   |
| i i | 3ack Level version (number between 0 and 65535): 0         |   |
| :   | Silicon signature (max length is 8 HEX chars): 0x 12345678 |   |

## 2.4 Exporting the IAP Image

The following figure shows **Export Bitstream** window that is used to export the IAP image. To open this window, select **Configure Programming Options** from **Libero Design Flow > Handoff Design for Production**.

Figure 2-4. Export Bitstream Window (IAP Image)

| Programming option                     | s set with the Configure                                             | Programming Options tool:                                               |                                              |  |
|----------------------------------------|----------------------------------------------------------------------|-------------------------------------------------------------------------|----------------------------------------------|--|
| Design version -                       | 2 Back Level version -                                               | 0                                                                       |                                              |  |
| Security options se<br>Encrypt bitstre | with the Configure Secu<br>am with default key. No u                 | rity tool:<br>ser keys or security setting                              | js are enabled.                              |  |
| Bitstream file(s)                      |                                                                      |                                                                         |                                              |  |
| Name: IAP_IMA                          | θE                                                                   | Location:                                                               | s\IAP_TARGET_C\designer\IAP_TARGET_C\export  |  |
| Existing files:                        |                                                                      |                                                                         |                                              |  |
| PPD     DAT     STAPL     Chain STAPL  | Support for ISP (JTAG a<br>Support for Embedded 1<br>Support for ISP | nd SPI Slave)<br>ISP (JTAG and SPI Slave)<br>Microsemi device in a JTAG | Export separate ASCII HEX file for debugging |  |
|                                        | Support for Auto Progra                                              | amming, Auto Update, and                                                | IAP Services                                 |  |
| Export files                           | for Microsemi In House F                                             | Programming (IHP): C Y                                                  | es 🕫 No                                      |  |
|                                        |                                                                      | [                                                                       |                                              |  |
| File types:                            |                                                                      | Fabric/sNVM                                                             |                                              |  |
| File types:                            | and the second of the states                                         | ×                                                                       |                                              |  |
| File types:                            | gram at trusted facility                                             |                                                                         |                                              |  |
| File types:                            | gram at trusted facility                                             |                                                                         |                                              |  |

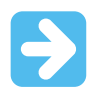

Important: The bitstream must be exported after it is generated.

# 3. Demo Requirements

The following table lists the hardware and software required for running the demo.

### Table 3-1. Demo Requirements

| Requirement                                                                                                    | Description                                                                                                    |  |  |  |
|----------------------------------------------------------------------------------------------------|----------------------------------------------------------------------------------------------------|--|--|--|
| Hardware and Accessories                                                                                                    |                                                                                                    |  |  |  |
| <ul> <li>PolarFire SmartSFP+ Module (MPF200T device) - Pre-release version</li> <li>PolarFire Evaluation Kit (MPF300T device) - Rev D</li> </ul> |                                                                                                    |  |  |  |
|                                                                                                    | Required for the following:                                                                                                    |  |  |  |
| USB A to mini-B cable (two cables)                                                                                                    | FPGA programming.                                                                                                    |  |  |  |
|                                                                                                    | UART interface for the terminal prompt from Linux.                                                                                                    |  |  |  |
| External FlashPro6 Programmer                                                                                                    | Required for programming the PolarFire MPF200T device on the SmartSFP+ Module.                                                                             |  |  |  |
| Power adapters (two adapters)                                                                                                    | 12V, 5A                                                                                                    |  |  |  |
| Host PC                                                                                                    | A host PC with USB port.                                                                                                    |  |  |  |
| Utility Software                                                                                                    |                                                                                                    |  |  |  |
| SMART SFP+ IAP GUI                                                                                                    | Application used for initiating IAP request to PolarFire Evaluation Kit which writes the IAP bitstream to the SPI Flash on the PolarFire SmartSFP+ module. |  |  |  |

# 4. Demo Prerequisites

Before you start:

- Download the design files for programming from the following link: www.microchip.com/en-us/application-notes/AN4568
- Download and install Libero<sup>®</sup> SoC Design Suite from Libero SoC Software Downloads.
- See AN4364: PolarFire FPGA SFP+ Module Application Note for hardware details.

# 5. Setting Up the Demo

Setting up the demo involves the following steps:

- 1. 5.1. Setting Up the Hardware
- 2. 5.2. Programming the MPF300T Device
- 3. 5.3. Programming the MPF200T Device
- 4. 5.4. Generating the IAP Update Design
- 5. 5.5. Installing the GUI

### 5.1 Setting Up the Hardware

This section describes the steps to setup the hardware for programming the PolarFire devices and running the demo.

Follow these steps to setup the hardware:

1. Ensure that the jumper settings on the PolarFire Evaluation board are same as listed in the following table.

### Table 5-1. Jumper Setting on PolarFire Evaluation Board

| Jumper                      | Setting                                                                |
|-----------------------------|------------------------------------------------------------------------|
| J18, J19, J20, J21, and J22 | Close pins 2 and 3 for programming through FTDI.                       |
| J28                         | Close pins 1 and 2 for programming through the on-<br>board FlashPro5. |
| J4                          | Close pins 1 and 2 for switching the power manually using SW3.         |
| J12                         | Close pins 3 and 4 for 2.5V.                                           |

2. Connect the power supply cable to the J9 connector on the board.

- 3. Connect the USB cable from the host PC to J5 (FTDI port) on the board.
- 4. Power-up the board using the SW3 slide switch.
- 5. Insert the PolarFire SmartSFP+ module in the SFP+ slot on the PolarFire Evaluation board. The SmartSFP+ module is switched ON and draws the required power supply via the SFP+ interface.
- 6. Connect the external FlashPro6 programmer from the JTAG header on the SmartSFP+ module to the host PC. This is required for programming the MPF200T device on the SmartSFP+ module.

This concludes the hardware setup.

The following figure shows the hardware setup.

Figure 5-1. Board Setup

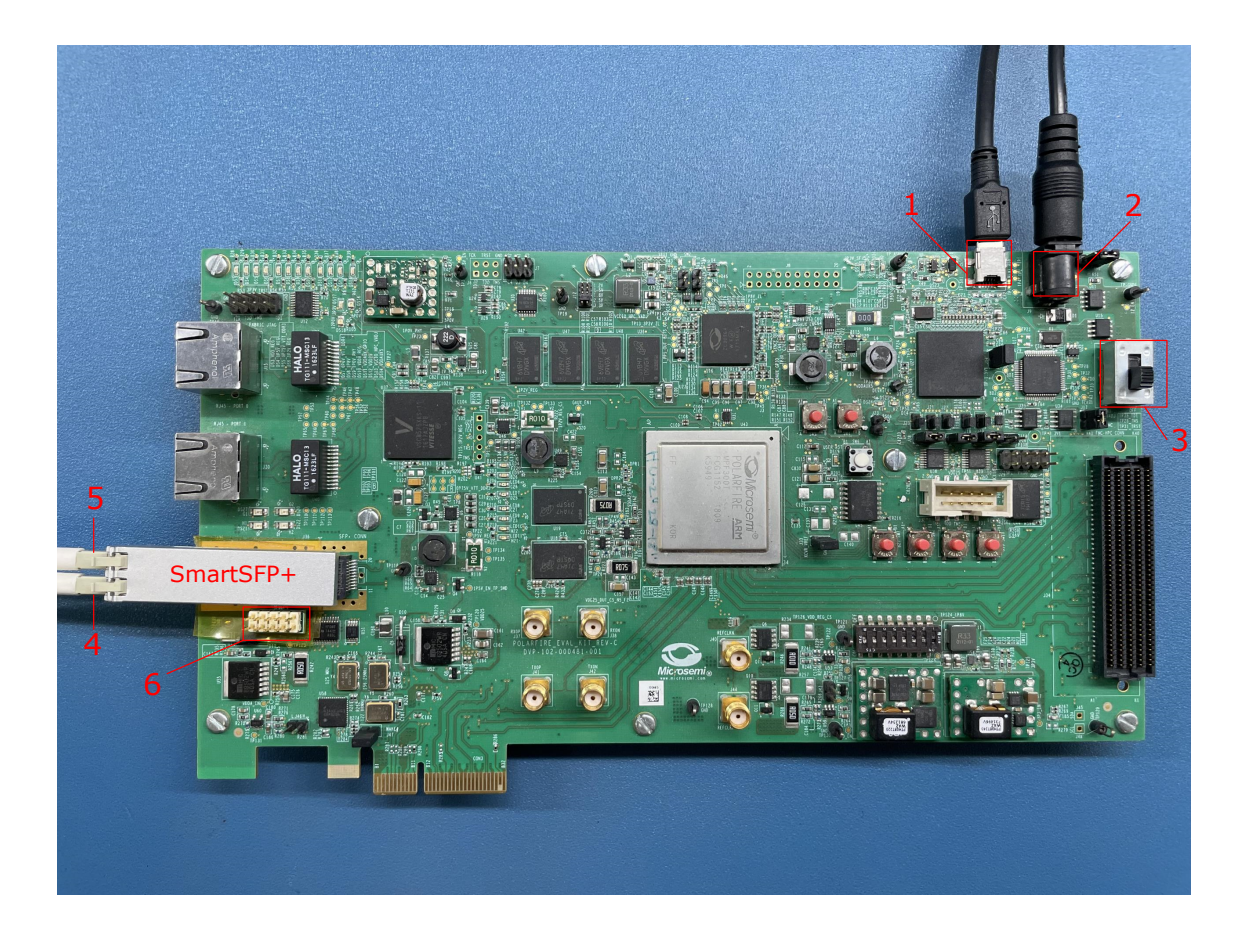

1. USB Connector 2. Power Connector 3. ON/OFF Switch 4. SFP+ RX 5. SFP+ TX 6. JTAG Header The following sections provide information on how to program the <code>iap\_target\_o</code> design on the MPF200T device, and to program <code>iap initiator top</code> design on the MPF300T device.

## 5.2 Programming the MPF300T Device

This section describes the steps to re-create and program the IAP Initiator design on the MPF300T device by executing the TCL script available in the design files. Before you start, ensure that the version of IP cores in the Libero SoC vault is exactly the same as specified in <\$download\_directory>\mpf\_an4568\_v2022p1\_df\INITIATOR\common.tcl.

Follow these steps:

- 1. Ensure that the hardware is setup as described in 5.1. Setting Up the Hardware.
- 2. On the host PC, launch Libero SoC.
- 3. Select **Project > Execute Script**.
- 5. Select **Run**. After successful execution of the TCL script, the following steps are completed:
  - a. The user application is selected and the TCM initialization client is generated with the user application.
  - b. The SPI Flash client is generated with the IAP image.
  - c. The IAP Initiator design is programmed on the MPF300T device.
  - d. The on-board SPI Flash is programmed with Golden and IAP image.

e. The Libero SoC project for IAP Initiator is created (iap\_initiator.prjx).

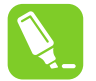

**Tip:** For more information about TCL commands, see *Libero<sup>®</sup> SoC TCL Command Reference Guide*. Contact Microchip Support for any queries about running the TCL script.

This concludes the programming of the MPF300T device.

## 5.3 Programming the MPF200T Device

This section describes the steps to re-create and program the IAP Target design on the MPF200T device by executing the TCL script available in the design files. Before you start, ensure that the version of IP cores in the Libero SoC vault is exactly the same as specified in <\$download directory>\mpf an4568 v2022p1 df\TARGET O\common.tcl.

Follow these steps:

- 1. Ensure that the hardware is setup as described in 5.1. Setting Up the Hardware.
- 2. On the host PC, launch Libero SoC.
- 3. Select Project > Execute Script.
- 4. Select Browse and select script.tcl from <\$download\_directory>\mpf\_an4568\_v2022p1\_df\TARGET\_0\script.tcl.
- 5. Select **Run**. After successful execution of the TCL script, the following steps are completed:
  - a. The user application is selected and the TCM initialization client is generated with the user application.
  - b. The SPI Flash client is generated with the IAP Golden image.
  - c. The IAP Target design is programmed on the MPF200T device.
  - d. The on-board SPI Flash is programmed with Golden and IAP image.
  - e. The Libero SoC project for IAP Target is created (iap\_target\_o.prjx).

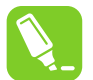

**Tip:** For more information about TCL commands, see *Libero*<sup>®</sup> SoC TCL Command Reference Guide. Contact Microchip Support for any queries about running the TCL script.

This concludes the programming of the MPF200T device.

## 5.4 Generating the IAP Update Design

This section describes the steps to create IAP update design for the IAP Target by executing the TCL script available in the design files. In this design, the SPI Flash client is generated with the IAP image. This image is used for IAP. Before you start, ensure that the version of IP cores in the Libero SoC vault is exactly the same as specified in <\$download directory>\mpf an4568 v2022p1 df\TARGET C\common.tcl.

Follow these steps:

- 1. Ensure that the hardware is setup as described in 5.1. Setting Up the Hardware.
- 2. On the host PC, launch Libero SoC.
- 3. Select **Project > Execute Script**.
- 5. Select **Run**. After successful execution of the TCL script, the Libero SoC project for IAP update is created (iap\_target\_c.prjx).

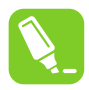

**Tip:** For more information about TCL commands, see *Libero<sup>®</sup> SoC TCL Command Reference Guide*. Contact Microchip Support for any queries about running the TCL script.

## 5.5 Installing the GUI

Follow these to install the GUI:

- 1. Extract the mpf\_an4568\_v2022p1\_df.zip file.
- 2. Double click the setup.exe file from <\$download\_directory>\mpf\_an4568\_v2022p1\_df\GUI.
- 3. Follow the instructions on the installation wizard. After successful installation, the SmartSFP demo appears on the start menu of the host PC.

This concludes installing the demo. See 6. Running the Demo for running the demo.

# 6. Running the Demo

This demo is divided into the following parts:

- 1. 6.1. Executing IAP
- 2. 6.2. Executing Data Loopback

## 6.1 Executing IAP

This section describes the steps to use GUI for running the IAP demo. The GUI is used to perform the following:

- Fetch the IAP Target design version.
- Transfer SPI IAP image.
- Authenticate the transferred IAP image.
- Program the IAP sequence on MPF200T device.

Follow these steps to run the demo:

- 1. Ensure that the hardware is setup as described in 5.1. Setting Up the Hardware.
- 2. Power ON the PolarFire Evaluation board by sliding the SW3 switch.
- 3. On the host PC, launch the GUI. Before connecting to the PolarFire Evaluation board, the GUI shows the default values of the image size as 6183952 Bytes and target version number fields as 0. The GUI title also remains in grey colour, as shown in the following figure.

Figure 6-1. GUI Before Connection

|           | SMART SFP+<br>IAP GUI                                                                                               | PolarFire<br>FPGAs |
|-----------|----------------------------------------------------------------------------------------------------|--------------------|
|           | Image Size (Bytes)                                                                                                  | Target Version     |
|           | <ul> <li>Unselect all</li> <li>Image Transfer</li> <li>Authenticate IAP Image</li> <li>Program the Image</li> </ul> |                    |
| Initiator | Initiate Clear                                                                                                    | Target             |

The GUI automatically detects the COM port and establishes a serial connection. After the PolarFire Evaluation board is connected, the GUI confirms the connection changing the GUI title to blue color. Also, the **Target Version** is updated with the actual target version number. The default image size is 6183952 Bytes. After connecting, the GUI switches to the IAP mode as shown in the following figure.

### Figure 6-2. GUI After Connection

|           | SMART SFP+<br>IAP GUI                                                                                               | PolarFire<br>FPGAs |
|-----------|----------------------------------------------------------------------------------------------------|--------------------|
| IAP       | Image Size (Bytes) 6183952 Get Target Version                                                                       | Target Version     |
|           | <ul> <li>Unselect all</li> <li>Image Transfer</li> <li>Authenticate IAP Image</li> <li>Program the Image</li> </ul> |                    |
| Initiator | Initiate Clear                                                                                                    | Target             |

4. Select the **Image Transfer** option and click **Initiate** to start the transfer of the IAP image to the SPI Flash of IAP Target. The image transfer status is displayed as shown in the following figures.

### Figure 6-3. Image Transfer Progress

|           | SMART SFP+<br>IAP GUI                                                                                                 | PolarFire<br>FPGAs |
|-----------|----------------------------------------------------------------------------------------------------|--------------------|
| IAP       | Image Size (Bytes) 6183952 Get Target Version                                                                         | Target Version     |
|           | <ul> <li>Select all</li> <li>Image Transferring</li> <li>Authenticate IAP Image</li> <li>Program the Image</li> </ul> |                    |
| Initiator | Initiate Clear                                                                                                    | Target             |

### Figure 6-4. Image Transfer Complete

|           | SMART SFP+<br>IAP GUI                                                                                                    | PolarFire<br>FPGAs |
|-----------|----------------------------------------------------------------------------------------------------|--------------------|
|           | Image Size (Bytes) 6183952 Get Target Version                                                                                  | Target Version     |
|           | <ul> <li>Select all</li> <li>Image Transfer Completed !!</li> <li>Authenticate IAP Image</li> <li>Program the Image</li> </ul> |                    |
| Initiator | Initiate Clear                                                                                                    | Target             |

5. Select **Authentication IAP Image** and click **Initiate** to start the authentication of the IAP image by IAP Target. When **Authentication IAP Image** is selected, IAP Initiator sends appropriate commands to initiate the authentication process at IAP Target's end. The authentication status is displayed as shown in the following figures.

### Figure 6-5. Authenticating IAP Image

| Міскоснір | SMART SFP+<br>IAP GUI                                                                                                    | PolarFire<br>FPGAs |
|-----------|----------------------------------------------------------------------------------------------------|--------------------|
| IAP       | Image Size (Bytes) 6183952 Get Target Version                                                                                    | Target Version     |
|           | <ul> <li>Select all</li> <li>Image Transfer Completed !!</li> <li>Authenticating IAP Image</li> <li>Program the Image</li> </ul> |                    |
| Initiator | Initiate Clear                                                                                                    | Target             |

### Figure 6-6. Authentication Successful

| <b>М</b> іскоснір | SMART SFP+<br>IAP GUI                                                                                                    | Po<br>F | larF<br>PGA            | ire<br>s |
|-------------------|----------------------------------------------------------------------------------------------------|---------|------------------------|----------|
|                   | Image Size (Bytes) 6183952 Get Target Version                                                                                        | Targ    | g <mark>et V</mark> er | sion     |
|                   | <ul> <li>Select all</li> <li>Image Transfer Completed !!</li> <li>Authentication Successful !!</li> <li>Program the Image</li> </ul> |         |                        | )        |
| Initiator         | Initiate Clear                                                                                                    | Tar     | get                    |          |

**Note:** Authentication can be selected only after the completion of Image Transfer showing a green tick.

6. Select the **Program the Image** option and click **Initiate**. IAP Initiator sends the appropriate command to IAP Target device to initiate the IAP sequence. The programming progress is displayed as shown in the following figure.

### Figure 6-7. Programming Status

|           | SMART SFP+<br>IAP GUI                                                                                                    | PolarFire<br>FPGAs |
|-----------|----------------------------------------------------------------------------------------------------|--------------------|
|           | Image Size (Bytes) 6183952 Get Target Version                                                                                        | Target Version     |
|           | <ul> <li>Select all</li> <li>Image Transfer Completed !!</li> <li>Authentication Successful !!</li> <li>Programming Image</li> </ul> |                    |
| Initiator | Initiate Clear                                                                                                    | Target             |

**Note:** The **Program the Image** command can only be selected along with **Authenticate IAP Image** command.

The execution time and updated target version are displayed as status, see the following figure.

### Figure 6-8. Programming Successful

|           | SMART SFP+<br>IAP GUI                                                                                                    | PolarFire<br>FPGAs |
|-----------|----------------------------------------------------------------------------------------------------|--------------------|
| IAP       | Imag   Imag   Imag | Target Version     |
| Initiator | Initiate Clear                                                                                                    | Target             |

7. To run all the three IAP commands in sequence, enable the Select All check box and click initiate.

This concludes executing IAP. See the next section to execute data loopback.

## 6.2 Executing Data Loopback

Before executing data loopback, a 10G Ethernet traffic generator must be connected to the SmartSFP+ as shown in the following figure.

### Figure 6-9. Loopback Setup

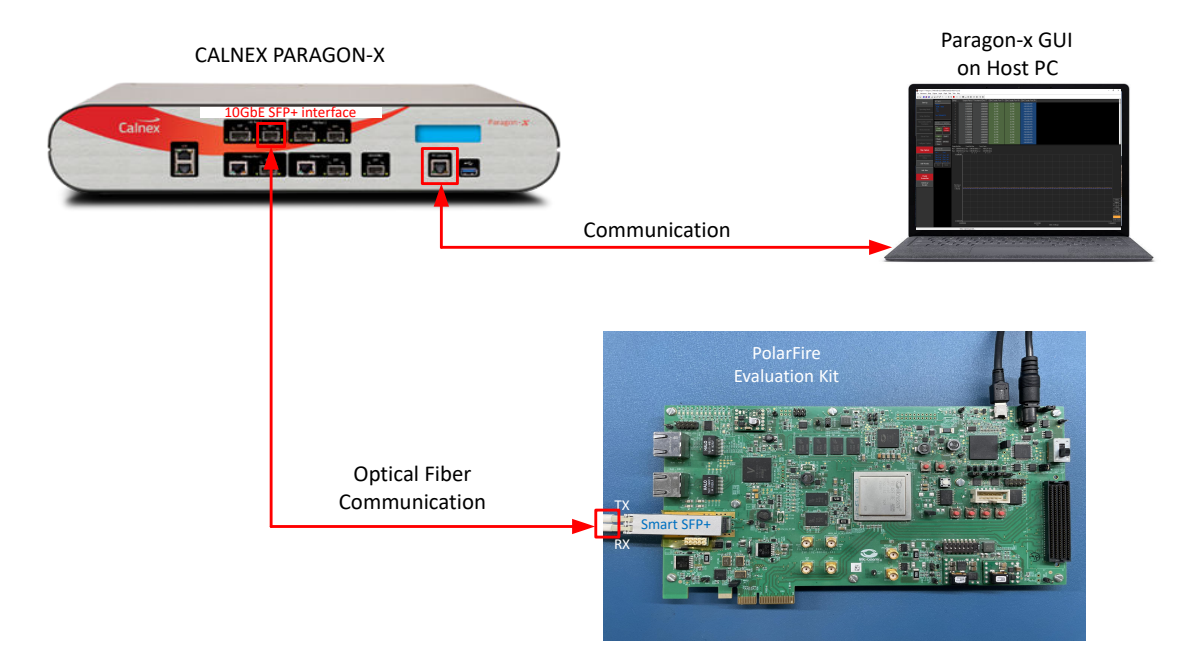

**Note:** In this example, Paragon-X Tester was used for generating 10G Ethernet packets and validating the design. Use an equivalent 10G Ethernet packet generator.

Follow these steps to use the GUI for executing the data loopback:

1. Click the mode switch button to enable the Data Loopback mode. When the Loop mode is selected all the controls related to the IAP mode are disabled and greyed out. See the following figure.

Figure 6-10. Switch From IAP to Loop Mode

|           | SMART SFP+<br>IAP GUI                                                                                               | PolarFire<br>FPGAs |  |
|-----------|----------------------------------------------------------------------------------------------------|--------------------|--|
| Loop      | Image Size (Bytes) 6183952 Get Target Version                                                                       | Target Version     |  |
|           | <ul> <li>Unselect all</li> <li>Image Transfer</li> <li>Authenticate IAP Image</li> <li>Program the Image</li> </ul> |                    |  |
| Initiator | Initiate Clear                                                                                                    | Target             |  |

Once the Data Loopback mode is enabled, the 10G Ethernet packets are looped back from the SmartSFP+ module to the Traffic generator.

# 7. Revision History

| Revision | Date    | Description                            |
|----------|---------|----------------------------------------|
| A        | 05/2022 | The first publication of the document. |

# **Microchip FPGA Support**

Microchip FPGA products group backs its products with various support services, including Customer Service, Customer Technical Support Center, a website, and worldwide sales offices. Customers are suggested to visit Microchip online resources prior to contacting support as it is very likely that their queries have been already answered.

Contact Technical Support Center through the website at www.microchip.com/support. Mention the FPGA Device Part number, select appropriate case category, and upload design files while creating a technical support case.

Contact Customer Service for non-technical product support, such as product pricing, product upgrades, update information, order status, and authorization.

- From North America, call 800.262.1060
- From the rest of the world, call **650.318.4460**
- Fax, from anywhere in the world, 650.318.8044

# **Microchip Information**

# The Microchip Website

Microchip provides online support via our website at www.microchip.com/. This website is used to make files and information easily available to customers. Some of the content available includes:

- **Product Support** Data sheets and errata, application notes and sample programs, design resources, user's guides and hardware support documents, latest software releases and archived software
- General Technical Support Frequently Asked Questions (FAQs), technical support requests, online discussion groups, Microchip design partner program member listing
- **Business of Microchip** Product selector and ordering guides, latest Microchip press releases, listing of seminars and events, listings of Microchip sales offices, distributors and factory representatives

# **Product Change Notification Service**

Microchip's product change notification service helps keep customers current on Microchip products. Subscribers will receive email notification whenever there are changes, updates, revisions or errata related to a specified product family or development tool of interest.

To register, go to www.microchip.com/pcn and follow the registration instructions.

# **Customer Support**

Users of Microchip products can receive assistance through several channels:

- Distributor or Representative
- Local Sales Office
- Embedded Solutions Engineer (ESE)
- Technical Support

Customers should contact their distributor, representative or ESE for support. Local sales offices are also available to help customers. A listing of sales offices and locations is included in this document.

Technical support is available through the website at: www.microchip.com/support

# **Microchip Devices Code Protection Feature**

Note the following details of the code protection feature on Microchip products:

- Microchip products meet the specifications contained in their particular Microchip Data Sheet.
- Microchip believes that its family of products is secure when used in the intended manner, within operating specifications, and under normal conditions.
- Microchip values and aggressively protects its intellectual property rights. Attempts to breach the code protection features of Microchip product is strictly prohibited and may violate the Digital Millennium Copyright Act.
- Neither Microchip nor any other semiconductor manufacturer can guarantee the security of its code. Code protection does not mean that we are guaranteeing the product is "unbreakable". Code protection is constantly evolving. Microchip is committed to continuously improving the code protection features of our products.

# Legal Notice

This publication and the information herein may be used only with Microchip products, including to design, test, and integrate Microchip products with your application. Use of this information in any other manner violates these terms. Information regarding device applications is provided only for your convenience and may be superseded by updates. It is your responsibility to ensure that your application meets with your specifications. Contact your local Microchip sales office for additional support or, obtain additional support at www.microchip.com/en-us/support/design-help/client-support-services.

THIS INFORMATION IS PROVIDED BY MICROCHIP "AS IS". MICROCHIP MAKES NO REPRESENTATIONS OR WARRANTIES OF ANY KIND WHETHER EXPRESS OR IMPLIED, WRITTEN OR ORAL, STATUTORY OR OTHERWISE, RELATED TO THE INFORMATION INCLUDING BUT NOT LIMITED TO ANY IMPLIED WARRANTIES OF NON-INFRINGEMENT, MERCHANTABILITY, AND FITNESS FOR A PARTICULAR PURPOSE, OR WARRANTIES RELATED TO ITS CONDITION, QUALITY, OR PERFORMANCE.

IN NO EVENT WILL MICROCHIP BE LIABLE FOR ANY INDIRECT, SPECIAL, PUNITIVE, INCIDENTAL, OR CONSEQUENTIAL LOSS, DAMAGE, COST, OR EXPENSE OF ANY KIND WHATSOEVER RELATED TO THE INFORMATION OR ITS USE, HOWEVER CAUSED, EVEN IF MICROCHIP HAS BEEN ADVISED OF THE POSSIBILITY OR THE DAMAGES ARE FORESEEABLE. TO THE FULLEST EXTENT ALLOWED BY LAW, MICROCHIP'S TOTAL LIABILITY ON ALL CLAIMS IN ANY WAY RELATED TO THE INFORMATION OR ITS USE WILL NOT EXCEED THE AMOUNT OF FEES, IF ANY, THAT YOU HAVE PAID DIRECTLY TO MICROCHIP FOR THE INFORMATION.

Use of Microchip devices in life support and/or safety applications is entirely at the buyer's risk, and the buyer agrees to defend, indemnify and hold harmless Microchip from any and all damages, claims, suits, or expenses resulting from such use. No licenses are conveyed, implicitly or otherwise, under any Microchip intellectual property rights unless otherwise stated.

# Trademarks

The Microchip name and logo, the Microchip logo, Adaptec, AnyRate, AVR, AVR logo, AVR Freaks, BesTime, BitCloud, CryptoMemory, CryptoRF, dsPIC, flexPWR, HELDO, IGLOO, JukeBlox, KeeLoq, Kleer, LANCheck, LinkMD, maXStylus, maXTouch, MediaLB, megaAVR, Microsemi, Microsemi logo, MOST, MOST logo, MPLAB, OptoLyzer, PIC, picoPower, PICSTART, PIC32 logo, PolarFire, Prochip Designer, QTouch, SAM-BA, SenGenuity, SpyNIC, SST, SST Logo, SuperFlash, Symmetricom, SyncServer, Tachyon, TimeSource, tinyAVR, UNI/O, Vectron, and XMEGA are registered trademarks of Microchip Technology Incorporated in the U.S.A. and other countries.

AgileSwitch, APT, ClockWorks, The Embedded Control Solutions Company, EtherSynch, Flashtec, Hyper Speed Control, HyperLight Load, IntelliMOS, Libero, motorBench, mTouch, Powermite 3, Precision Edge, ProASIC, ProASIC Plus, ProASIC Plus logo, Quiet- Wire, SmartFusion, SyncWorld, Temux, TimeCesium, TimeHub, TimePictra, TimeProvider, TrueTime, WinPath, and ZL are registered trademarks of Microchip Technology Incorporated in the U.S.A.

Adjacent Key Suppression, AKS, Analog-for-the-Digital Age, Any Capacitor, AnyIn, AnyOut, Augmented Switching, BlueSky, BodyCom, CodeGuard, CryptoAuthentication, CryptoAutomotive, CryptoCompanion, CryptoController, dsPICDEM, dsPICDEM.net, Dynamic Average Matching, DAM, ECAN, Espresso T1S, EtherGREEN, GridTime, IdealBridge, In-Circuit Serial Programming, ICSP, INICnet, Intelligent Paralleling, Inter-Chip Connectivity, JitterBlocker, Knob-on-Display, maxCrypto, maxView, memBrain, Mindi, MiWi, MPASM, MPF, MPLAB Certified logo, MPLIB, MPLINK, MultiTRAK, NetDetach, NVM Express, NVMe, Omniscient Code Generation, PICDEM, PICDEM.net, PICkit, PICtail, PowerSmart, PureSilicon, QMatrix, REAL ICE, Ripple Blocker, RTAX, RTG4, SAM-ICE, Serial Quad I/O, simpleMAP, SimpliPHY, SmartBuffer, SmartHLS, SMART-I.S., storClad, SQI, SuperSwitcher, SuperSwitcher II, Switchtec, SynchroPHY, Total Endurance, TSHARC, USBCheck, VariSense, VectorBlox, VeriPHY, ViewSpan, WiperLock, XpressConnect, and ZENA are trademarks of Microchip Technology Incorporated in the U.S.A. and other countries.

SQTP is a service mark of Microchip Technology Incorporated in the U.S.A.

The Adaptec logo, Frequency on Demand, Silicon Storage Technology, Symmcom, and Trusted Time are registered trademarks of Microchip Technology Inc. in other countries.

GestIC is a registered trademark of Microchip Technology Germany II GmbH & Co. KG, a subsidiary of Microchip Technology Inc., in other countries.

All other trademarks mentioned herein are property of their respective companies.

<sup>©</sup> 2022, Microchip Technology Incorporated and its subsidiaries. All Rights Reserved.

ISBN: 978-1-6683-0400-6

# Quality Management System

For information regarding Microchip's Quality Management Systems, please visit www.microchip.com/quality.

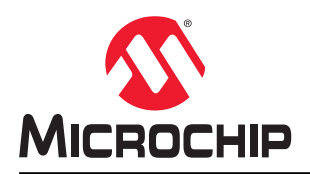

# **Worldwide Sales and Service**

| AMERICAS                  | ASIA/PACIFIC          | ASIA/PACIFIC            | EUROPE                |
|---------------------------|-----------------------|-------------------------|-----------------------|
| Corporate Office          | Australia - Sydney    | India - Bangalore       | Austria - Wels        |
| 2355 West Chandler Blvd.  | Tel: 61-2-9868-6733   | Tel: 91-80-3090-4444    | Tel: 43-7242-2244-39  |
| Chandler, AZ 85224-6199   | China - Beijing       | India - New Delhi       | Fax: 43-7242-2244-393 |
| Tel: 480-792-7200         | Tel: 86-10-8569-7000  | Tel: 91-11-4160-8631    | Denmark - Copenhagen  |
| Fax: 480-792-7277         | China - Chengdu       | India - Pune            | Tel: 45-4485-5910     |
| Technical Support:        | Tel: 86-28-8665-5511  | Tel: 91-20-4121-0141    | Fax: 45-4485-2829     |
| www.microchip.com/support | China - Chongqing     | Japan - Osaka           | Finland - Espoo       |
| Web Address:              | Tel: 86-23-8980-9588  | Tel: 81-6-6152-7160     | Tel: 358-9-4520-820   |
| www.microchip.com         | China - Dongguan      | Japan - Tokyo           | France - Paris        |
| Atlanta                   | Tel: 86-769-8702-9880 | Tel: 81-3-6880- 3770    | Tel: 33-1-69-53-63-20 |
| Duluth, GA                | China - Guangzhou     | Korea - Daegu           | Fax: 33-1-69-30-90-79 |
| Tel: 678-957-9614         | Tel: 86-20-8755-8029  | Tel: 82-53-744-4301     | Germany - Garching    |
| Fax: 678-957-1455         | China - Hangzhou      | Korea - Seoul           | Tel: 49-8931-9700     |
| Austin, TX                | Tel: 86-571-8792-8115 | Tel: 82-2-554-7200      | Germany - Haan        |
| Tel: 512-257-3370         | China - Hong Kong SAR | Malaysia - Kuala Lumpur | Tel: 49-2129-3766400  |
| Boston                    | Tel: 852-2943-5100    | Tel: 60-3-7651-7906     | Germany - Heilbronn   |
| Westborough, MA           | China - Nanjing       | Malaysia - Penang       | Tel: 49-7131-72400    |
| Tel: 774-760-0087         | Tel: 86-25-8473-2460  | Tel: 60-4-227-8870      | Germany - Karlsruhe   |
| Fax: 774-760-0088         | China - Qingdao       | Philippines - Manila    | Tel: 49-721-625370    |
| Chicago                   | Tel: 86-532-8502-7355 | Tel: 63-2-634-9065      | Germany - Munich      |
| Itasca. IL                | China - Shanghai      | Singapore               | Tel: 49-89-627-144-0  |
| Tel: 630-285-0071         | Tel: 86-21-3326-8000  | Tel: 65-6334-8870       | Fax: 49-89-627-144-44 |
| Fax: 630-285-0075         | China - Shenyang      | Taiwan - Hsin Chu       | Germany - Rosenheim   |
| Dallas                    | Tel: 86-24-2334-2829  | Tel: 886-3-577-8366     | Tel: 49-8031-354-560  |
| Addison TX                | China - Shenzhen      | Taiwan - Kaohsiung      | Israel - Ra'anana     |
| Tel: 972-818-7423         | Tel: 86-755-8864-2200 | Tel: 886-7-213-7830     | Tel: 972-9-744-7705   |
| Fax: 972-818-2924         | China - Suzhou        | Taiwan - Taipei         | Italy - Milan         |
| Detroit                   | Tel: 86-186-6233-1526 | Tel: 886-2-2508-8600    | Tel: 39-0331-742611   |
| Novi. MI                  | China - Wuhan         | Thailand - Bangkok      | Fax: 39-0331-466781   |
| Tel: 248-848-4000         | Tel: 86-27-5980-5300  | Tel: 66-2-694-1351      | Italy - Padova        |
| Houston, TX               | China - Xian          | Vietnam - Ho Chi Minh   | Tel: 39-049-7625286   |
| Tel: 281-894-5983         | Tel: 86-29-8833-7252  | Tel: 84-28-5448-2100    | Netherlands - Drunen  |
| Indianapolis              | China - Xiamen        |                         | Tel: 31-416-690399    |
| Noblesville IN            | Tel: 86-592-2388138   |                         | Fax: 31-416-690340    |
| Tel: 317-773-8323         | China - Zhuhai        |                         | Norway - Trondheim    |
| Fax: 317-773-5453         | Tel: 86-756-3210040   |                         | Tel: 47-72884388      |
| Tel: 317-536-2380         |                       |                         | Poland - Warsaw       |
| Los Angeles               |                       |                         | Tel: 48-22-3325737    |
| Mission Vieio. CA         |                       |                         | Romania - Bucharest   |
| Tel: 949-462-9523         |                       |                         | Tel: 40-21-407-87-50  |
| Fax: 949-462-9608         |                       |                         | Spain - Madrid        |
| Tel: 951-273-7800         |                       |                         | Tel: 34-91-708-08-90  |
| Raleigh, NC               |                       |                         | Fax: 34-91-708-08-91  |
| Tel: 919-844-7510         |                       |                         | Sweden - Gothenberg   |
| New York, NY              |                       |                         | Tel: 46-31-704-60-40  |
| Tel: 631-435-6000         |                       |                         | Sweden - Stockholm    |
| San Jose CA               |                       |                         | Tel: 46-8-5090-4654   |
| Tel: 408-735-9110         |                       |                         | IIK - Wokingham       |
| Tel: 408-436-4270         |                       |                         | Tel: 44-118-921-5800  |
| Canada - Toronto          |                       |                         | Fax: 11-118-021-5000  |
|                           |                       |                         | 1 an. 44-110-321-3020 |
| Fax: 005-605-2079         |                       |                         |                       |
| I AA. 30J-03J-2010        |                       |                         |                       |

**Application Note**